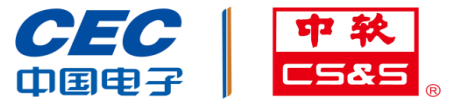

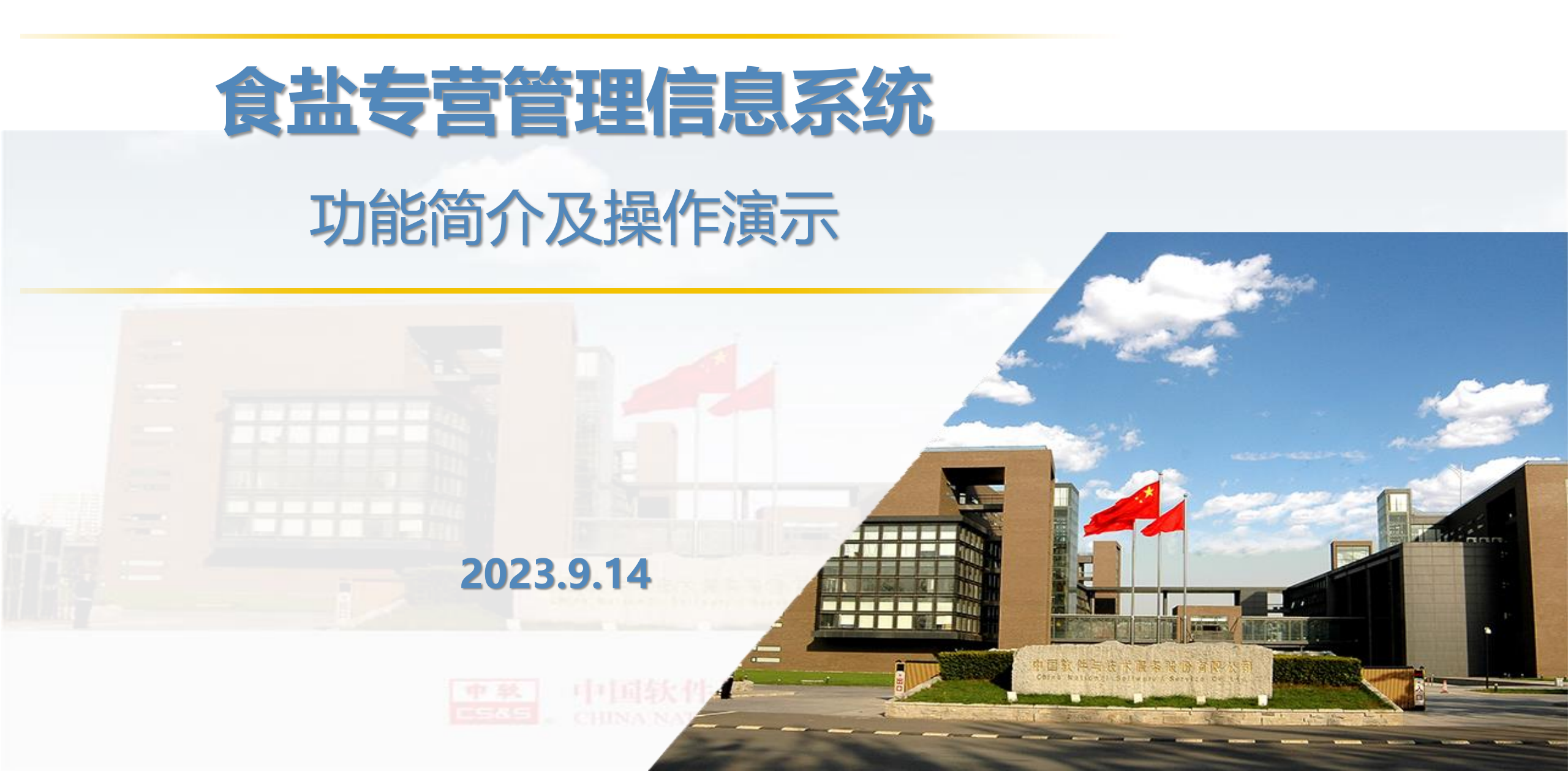

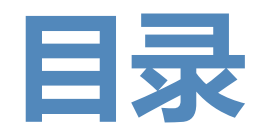

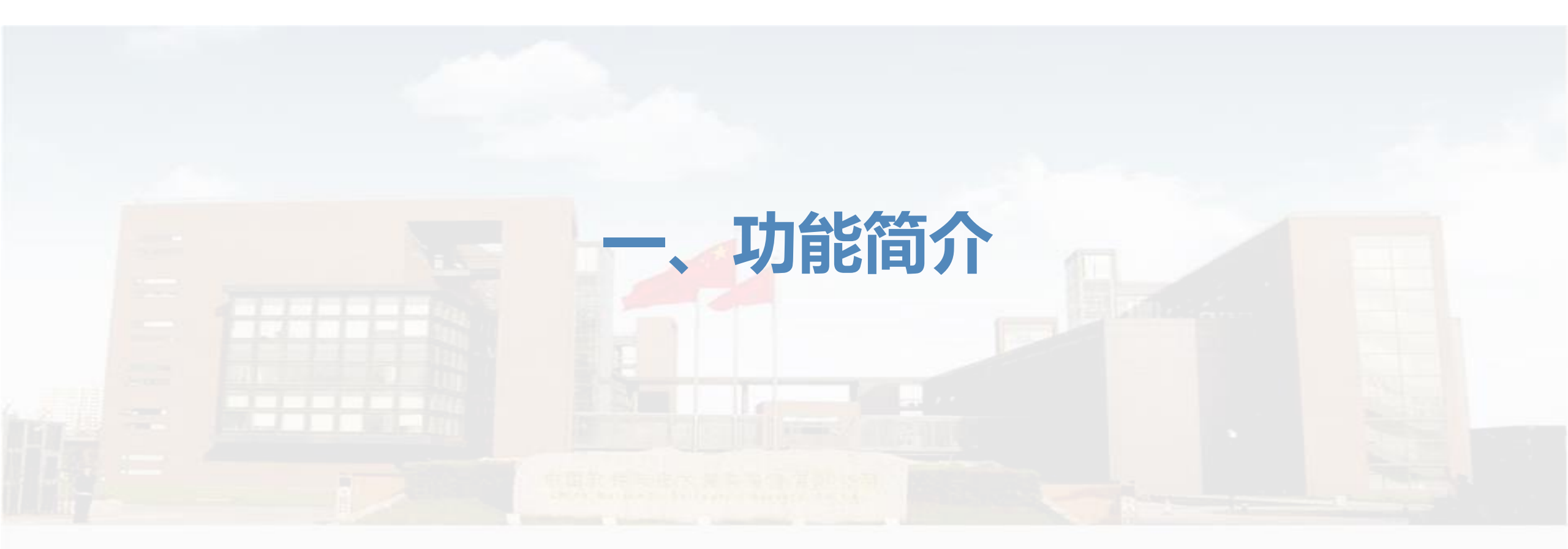

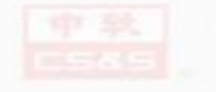

中国软件与技术服务股份有限公司

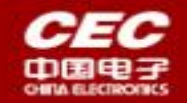

#### 建设背景

为落实《食盐专营办法》(国务院令第696号),加强食盐专营管理,巩固食盐加碘防 治碘缺乏危害成果,加强国家盐业主管部门对省(自治区、直辖市)盐业主管部门的业 务指导和日常交流,拟建设食盐专营管理信息系统。《食盐专营办法》(国务院令第 696号)"第四条 国务院盐业主管部门主管全国盐业工作,负责管理全国食盐专营工作。 县级以上地方人民政府确定的盐业主管部门负责管理本行政区域的食盐专营工作。" 建设目标

采用**部、省、企业**三级架构,为消费品司食品处、(自治区、直辖市)盐业主管部门和定 点企业提供全国食盐定点企业**证书备案申请**和**审核**、全国食盐(含未加碘食盐)产量、销 售、储备的**报表填报**和态势分析、全国食盐专营行**政处罚信息管理**、全国未加碘食盐供应 单位管理等;为社会公众提供食盐相关政策法规政策、国家、行业标准,食盐定点生产企 业信息,食盐电子追溯信息,企业信用信息等查询功能。

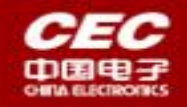

# 建设内容-定点企业(生产、批发)

| 序号 | 建设内容          | 内容描述                                        |
|----|---------------|---------------------------------------------|
| 1  | 企业证书备案申请      | 对取得的证书进行备案、变更或延续,经过省级、部级审核通过后可以填写报表         |
| 2  | 定点生产食盐产销月报上报  | 每月月初按时上报上一个月的定点生产食盐产<br>销月报,否则会被短信或者系统催促提醒  |
| 3  | 定点生产工业盐产销月报上报 | 每月月初按时上报上一个月的定点生产工业盐<br>产销月报,否则会被短信或者系统催促提醒 |
| 4  | 定点批发食盐购销月报上报  | 每月月初按时上报上一个月的定点批发食盐购<br>销月报,否则会被短信或者系统催促提醒  |
| 5  | 食盐政府储备季报上报    | 每季季初按时上报上一个季度的食盐政府储备<br>季报,否则会被短信或者系统催促提醒   |

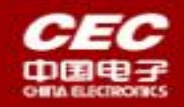

# 建设内容-各省(自治区、直辖市)盐业主管部门

| 序号 | 建设内容        | 内容描述                                                  |
|----|-------------|-------------------------------------------------------|
| 1  | 企业证书备案审核    | 审核企业提交的企业证书备案信息,通过后提交给部级确认                            |
| 2  | 食盐专营行政处罚录入  | 录入食盐专营行政处罚                                            |
| 3  | 定点企业名单管理    | 通过部级审核的定点企业形成定点企业名单,公示到系统互联网端<br>首页                   |
| 4  | 未加碘食企业名单申请  | 从定点企业名单里选择未加碘食企业,形成名单,提交给部级审核                         |
| 5  | 未加碘企业名单管理   | 部级审核通过的未加碘企业形成名单,公示到系统互联网端首页                          |
| 6  | 定点企业报表未上报情况 | 查看本省所有定点企业的报表未上报情况,及时了解各个企业的上<br>报进度                  |
| 7  | 食盐产购销储备报表审核 | 审核定点生产食盐产销月报、定点生产工业盐产销月报、定点批发<br>食盐购销月报和食盐政府储备季报      |
| 8  | 食盐产购销储备报表历史 | 查看定点生产食盐产销月报、定点生产工业盐产销月报、定点批发<br>食盐购销月报和食盐政府储备季报的历史数据 |
| 9  | 政策法规文件发布    | 编辑、发布政策文件和地方动态                                        |

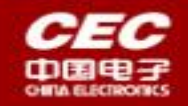

# 建设内容-消费品司食品处

| 序号 | 建设内容        | 内容描述                                             |
|----|-------------|--------------------------------------------------|
| 1  | 企业证书备案确认    | 确认各省审核过的企业证书备案信息,可以通过或者<br>退回                    |
| 2  | 食盐专营行政处罚确认  | 确认各省录入的食盐专营行政处罚信息                                |
| 3  | 定点企业名单查看    | 通过部级审核的定点企业形成定点企业名单,公示到<br>系统互联网端首页              |
| 4  | 未加碘食企业名单确认  | 从定点企业名单里选择未加碘食企业,形成名单,部<br>级审核                   |
| 5  | 未加碘企业名单查看   | 部级审核通过的未加碘企业形成名单,公示到系统互<br>联网端首页                 |
| 6  | 食盐产购销储备报表查看 | 查看定点生产食盐产销月报、定点生产工业盐产销月<br>报、定点批发食盐购销月报和食盐政府储备季报 |
| 7  | 政策法规文件发布    | 编辑、发布政策文件和地方动态                                   |

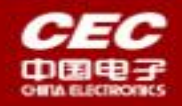

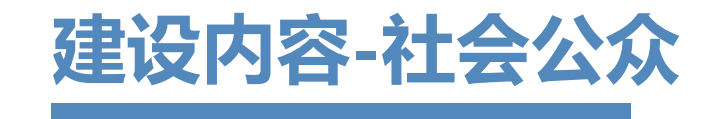

| 序号 | 建设内容          | 内容描述                        |
|----|---------------|-----------------------------|
| 1  | 政策法规展示        | 查看政策法规,如政策文件、产业<br>信息、地方动态等 |
| 2  | 食盐定点生产企业名单公示  | 查询食盐定点生产企业名单                |
| 3  | 食盐定点批发企业名单公示  | 查询食盐定点批发企业名单                |
| 4  | 未加碘食盐供应企业名单公示 | 查询未加碘食盐供应企业名单               |
| 5  | 食盐追溯信息        | 查询食盐追溯信息                    |
| 6  | 盐业信用信息        | 查询盐业信用信息                    |

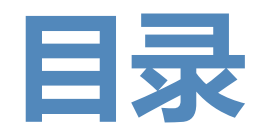

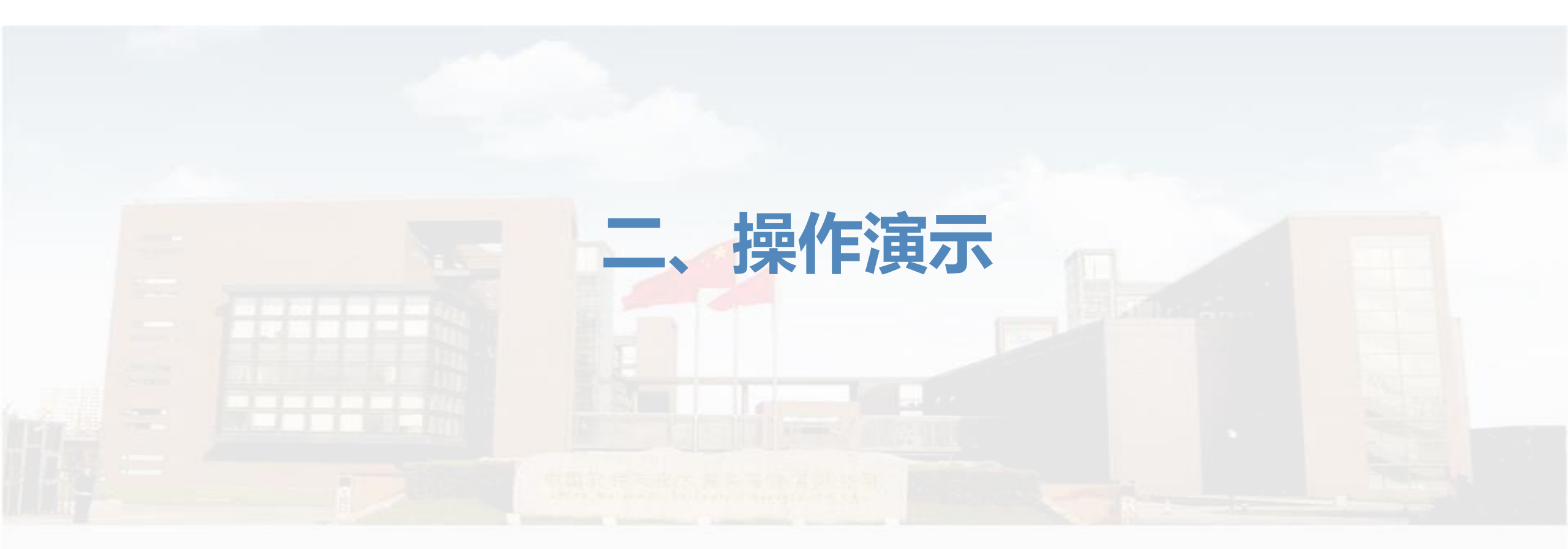

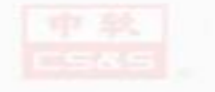

中国软件与技术服务股份有限公司

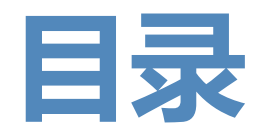

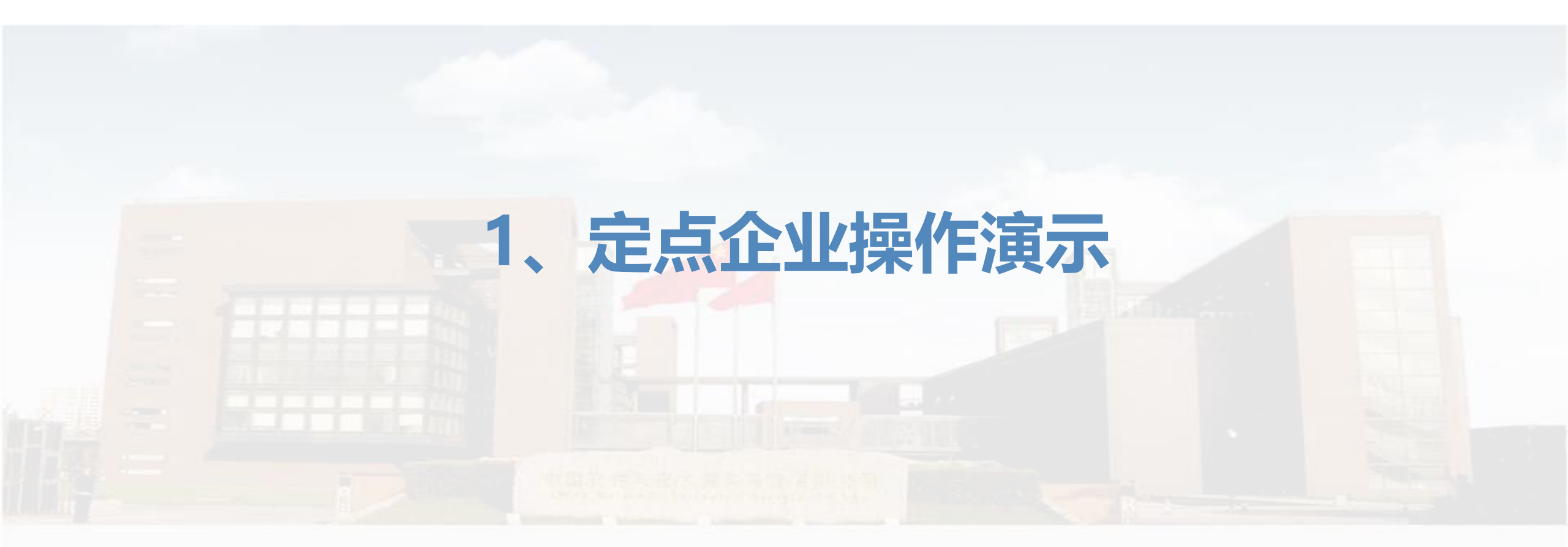

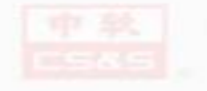

中国软件与技术服务股份有限公司

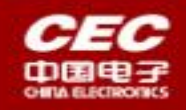

#### 1.1、定点企业系统入口1

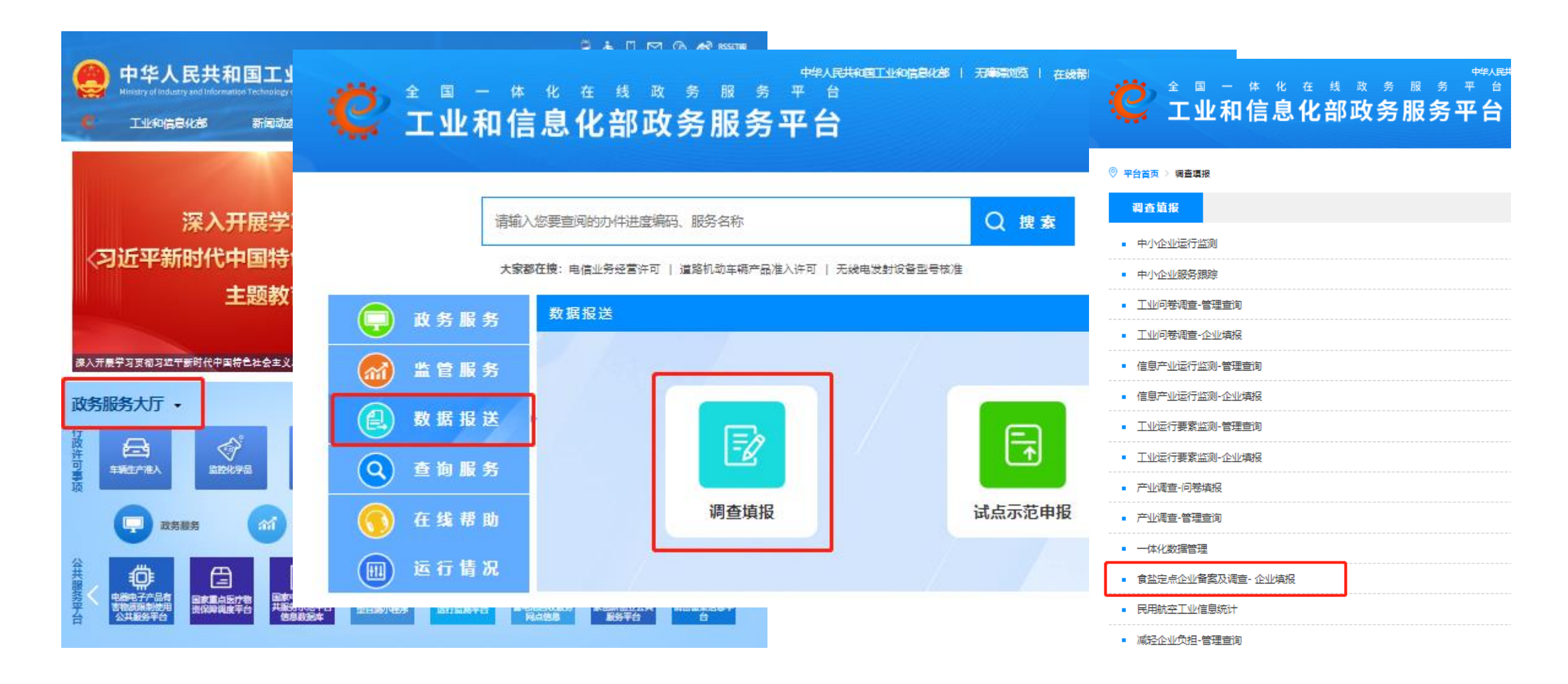

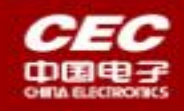

### 1.1、定点企业系统入口2

| 6      | 中华人<br>Ninistry of lindustry | 民共和<br>vand information 1               | 国工业和(<br>Inchalogy of the People | 言息化部<br>It's Republic of China  |                                                                    | 看新闻 找文件                                                                        |                                                                                                    | 90.60° essan<br>90 <del>.60° essan</del><br>90.90° essan                                                                                                    |
|--------|------------------------------|-----------------------------------------|----------------------------------|---------------------------------|--------------------------------------------------------------------|--------------------------------------------------------------------------------|----------------------------------------------------------------------------------------------------|----------------------------------------------------------------------------------------------------|
|        | 工业和信息                        | 4CBF                                    | 新闻动态                             | 政制公开                            | 政务服务                                                               | 公众参与                                                                           | 工信数据                                                                                                    | 专题专栏                                                                                                    |
| 家入开    | 习近平新                         | 深入开<br>时代中<br>主                         | 展学习贯<br>国特色社<br>题教育              | 彻<br>会主义思<br><sup>837</sup>     | 想>                                                                 | 时政要闻 工<br>习近平主持召开新<br>把服东北的重要使<br>习近平向第十届中<br>习近平就朝鲜团庆<br>习近平在照龙江考<br>习近平的长江情怀 | 信动态<br>时代推动东北全面影<br>命 奋力遗写东北全面<br>国 - 中亚合作论坛现经<br>75周年向金正思致贺<br>察时强调: 牢牢把握行<br>原龙江高质量发发新<br>志市看望思问受灾群(<br>2023.09.05 | 《座谈会强调: 牢牢<br>蜀 2023.09.09<br>例信 2023.09.09<br>目 2023.09.09<br>日国家发展大局中的<br>局 2023.09.08<br>↓ 2023.09.07                                                                                                    |
| 政务     | 服务大厅 •                       |                                         |                                  |                                 |                                                                    |                                                                                |                                                                                                    |                                                                                                    |
| 行政许可事项 |                              |                                         |                                  |                                 |                                                                    | 89<br>Listen pillaria                                                          | 8<br>874.558                                                                                                    | Barran and a state of the second second seco |
|        |                              | 時                                       |                                  |                                 | 数据报送                                                               | Q                                                                              | 的服务                                                                                                    | <b>①</b> 在线帮助                                                                                                    |
| 公共服务平台 | 日本中小企业公<br>共建资产地平台<br>住居政治24 | <u>まま</u><br>中小 <u>企业税</u> 務第<br>至台第小都市 |                                  | ・<br>新協調汽车助力<br>国中加回收服务<br>同点機器 | ())<br>())<br>())<br>())<br>())<br>())<br>())<br>())<br>())<br>()) |                                                                                | 2<br>* <u>是二小小小</u> 或<br>的体系建设                                                                                       |                                                                                                    |

|                                                   |                                                                                                    | -                                                                                                    |                                                                 |             |                                                                                                    |
|---------------------------------------------------|----------------------------------------------------------------------------------------------------|----------------------------------------------------------------------------------------------------|-----------------------------------------------------------------|-------------|----------------------------------------------------------------------------------------------------|
|                                                   |                                                                                                    | 扫描                                                                                                    | 這询                                                              |             |                                                                                                    |
| 16.1000.16                                        | 周始入产品周期的 <b>宣资</b>                                                                                                    |                                                                                                    |                                                                 |             |                                                                                                    |
| / 28631102023423840342                            | 2                                                                                                    |                                                                                                    |                                                                 |             |                                                                                                    |
|                                                   | THE MOUNT MADE IN                                                                                                    | · 🎼                                                                                                    |                                                                 |             |                                                                                                    |
| ·** **                                            |                                                                                                    |                                                                                                    |                                                                 |             | e (6)                                                                                                    |
| 😜 🧩 食盐                                            | 专营管理信息系统                                                                                                    | Ť                                                                                                    |                                                                 |             | e (8)                                                                                                    |
| 政策法规 食品完                                          | 与生产企业名单 食盐定与批发企                                                                                                    | 业名单 未加碘食盐供应企业名                                                                                                    | 单 食盐迫潮 信用体系建设                                                   |             |                                                                                                    |
|                                                   |                                                                                                    |                                                                                                    |                                                                 |             |                                                                                                    |
| 〕政策文件                                             | 更多> 🚉 产业信息                                                                                                    | 更多>                                                                                                    |                                                                 | 更多>         |                                                                                                    |
| • 陕西省食盐管理条例                                       | • 工业和信息化部                                                                                                    | 嗨十一部门关于培育传统优                                                                                                    | • 河北工信厅《关于开展食盐定点企业证:                                            | 书到          |                                                                                                    |
| <ul> <li>四川省益业管理条例</li> <li>上海市益业管理研究</li> </ul>  | <ul> <li>工业和信息化部</li> <li>市场准入负荷測</li> </ul>                                                                                                    | 送于深化"证照分离"改革<br>#单 (2022年版)                                                                                                    | <ul> <li>天津市食益专营行政处罚裁量权基准</li> <li>吉林省粮合和物件储备局与省市场监督</li> </ul> | 筆理          |                                                                                                    |
| <ul> <li>食盐质量安全监督管理办法</li> </ul>                  | • 工业和信息化部                                                                                                    | 注管的行政许可事项实施规范                                                                                                    | <ul> <li>重庆市经信系统开展专项执法活动保障</li> </ul>                           | ■~~~~<br>食盐 |                                                                                                    |
| • 食盐加碘消除碘缺乏危害管理条例                                 | • 五部门关于推动                                                                                                    | 姬王业高质量发展的指导意见                                                                                                    | • 湖南省省级食益储各管理力法                                                 |             |                                                                                                    |
| <ul> <li>河北省食益专营管理实施办法</li> <li>会社会营办法</li> </ul> | <ul> <li>《关于推动经工</li> <li>五部门关于印号</li> </ul>                                                                                                    | 业高质量发展的指导意见》…<br>                                                                                                    |                                                                 |             |                                                                                                    |
| <ul> <li>国务院关于印发盐业体制改革方案</li> </ul>               | 的通知                                                                                                    |                                                                                                    |                                                                 |             |                                                                                                    |
| • 工业和信息化部办公厅 国家发展改                                | (革委力                                                                                                    |                                                                                                    |                                                                 |             |                                                                                                    |
|                                                   |                                                                                                    |                                                                                                    |                                                                 |             |                                                                                                    |
|                                                   |                                                                                                    |                                                                                                    |                                                                 |             |                                                                                                    |
|                                                   |                                                                                                    |                                                                                                    |                                                                 |             |                                                                                                    |
|                                                   |                                                                                                    |                                                                                                    |                                                                 |             |                                                                                                    |
|                                                   |                                                                                                    |                                                                                                    |                                                                 |             |                                                                                                    |
|                                                   |                                                                                                    |                                                                                                    |                                                                 |             |                                                                                                    |
|                                                   |                                                                                                    |                                                                                                    |                                                                 |             |                                                                                                    |
|                                                   | 181.1000.15     1     2963110202342384034     1     2963110202342384034     1     正確に     正確に     正述     正述     正述     正述     正述     正述     正述     正述     正述     正述     正述     正述     正述     正述     正述 | 18.1000.15     18     19     19     19     19     19     19     19     19     19     19     19     19     19     19     19     19     19     19     19     19     19     19     19     19     19     19     19     19     19     19     19     19     19     19     19     19     19     19     19     19     19     19     19     19     19     19     19     19     19     19     19     19     19     19     19     19     19     19     19     19     19     19     19     19     19     19     19     19     19     19     19     19     19     19     19     19     19     19     19     19     19     19     19     19     19     19     19     19     19     19     19     19     19     19     19     19     19     19     19     19     19     19     19     19     19     19     19     19     19     19     19     19     19     19     19     19     19     19     19     19     19     19     19     19     19     19     19     19     19     19     19     19     19     19     19     19     19     19     19     19     19     19     19     19     19     19     19     19     19     19     19     19     19     19     19     19     19     19     19     19     19     19     19     19     19     19     19     19     19     19     19     19     19     19     19     19     19     19     19     19     19     19     19     19     19     19     19     19     19     19     19     19     19     19     19     19     19     19     19     19     19     19     19     19     19     19     19     19     19     19     19     19     19     19     19     19     19     19     19     19     19     19     19     19     19     19     19     19     19     19     19     19     19     19     19     19     19     19     19     19     19     19     19     19     19     19     19     19     19     19     19     19     19     19     19     19     19     19     19     19     19     19     19     19     19     19     19     19     19     19     19     19     19     19     19     19     19     19     19     19     19     19     19     19     19     19     19     19     1 |                                                                 |             | <section-header><text><text><text><text><text><text><text><text><text><text></text></text></text></text></text></text></text></text></text></text></section-header> |

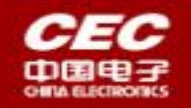

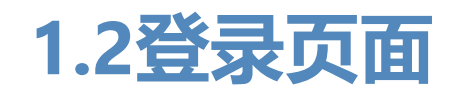

#### 全国一体化在线政务服务平台 工业和信息化部统一登录系统

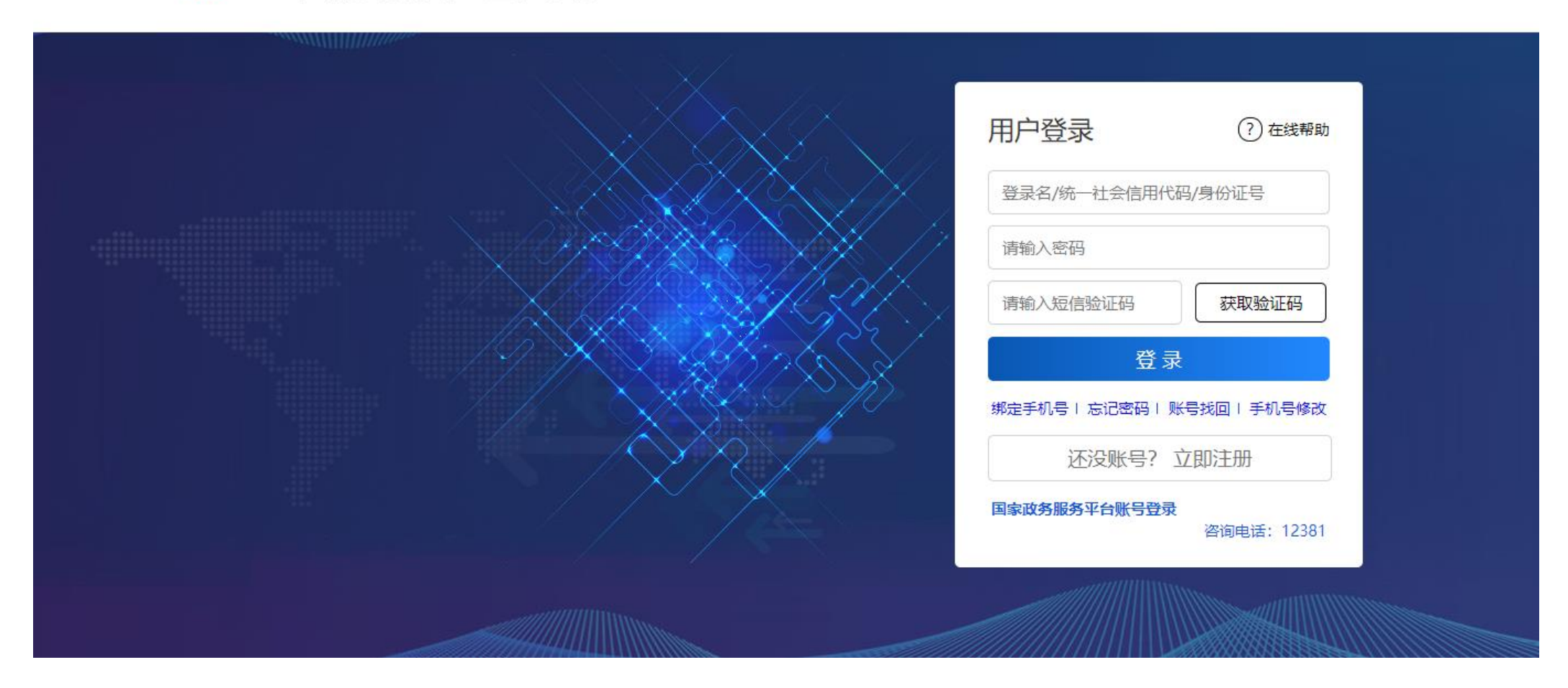

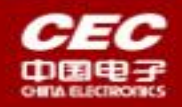

1.3、功能操作页面

# 王业和信息化部改务服务平台 食盐专营管理信息系统

中华人民共和国王业和信息化部 | 操作手册 | 🛔 时培嘉 | 退出

| ゆ 首页          | 企业证书备案申请 ×   |                    |               |         |            |      |            |       |
|---------------|--------------|--------------------|---------------|---------|------------|------|------------|-------|
| ③ 企业让书客案申请    | 证书编号 请输入证书编号 | 完占企业必              | 浙 本 《 合 赴 系   | 占企业之    | 田《笛        | •    |            |       |
| ◎ 定点生产食盐产销月报  | 小名关型 清选择业务类型 |                    |               |         | +// =      | '    |            |       |
| ⑥ 走点生产工业盐产销月报 | 2.           | 、定点生产企             |               | 交企业菜里   |            | ;    |            |       |
| ◎ 定点挑发食盐购销月报  | 序号 企业名称      | 社会信用代码 定。          | 点企业类型 业务类型    | 证书编号    | 发证日期       | 审核状态 | 申请日期       | 操作    |
| 會 食盐政府储备季报    | 1 北京中汽嘉华汽车   | 222222333334444 定: | 点生产企业   变更/延续 | Q234587 | 2023-03-01 | 退回   | 2023-08-31 | 详恃 编辑 |
|               | 2 北京巾汽嘉华汽车   | 222222333334444 定机 | 点生产企业 变更/延续   | Q234587 | 2023 03 01 | 退回   | 2023 06 01 | 详情 编辑 |
|               | 3 北京中汽嘉华汽车   | 222222333334444 走  | 点生产企业 注销      | Q234587 | 2023-03-01 | 退回   | 2023-08-25 | 详情    |
|               | 4 北京中汽嘉华汽车   | 222222333334444 定成 | 点批发企业 注销      | Q298745 | 2023 03 01 | 退回   | 2023 08 25 | 详情    |
|               | 5 北京中汽嘉华汽车   | 222222333334444 走  | 点批发企业 一变更/延续  | Q298745 | 2023-03-01 | 通过   | 2023-08-31 | 详恃 编辑 |
|               | 6 北京中汽嘉华汽车   | 222222333334444 定成 | 点生产企业 备案      | Q234587 | 2023 03 01 | 通过   | 2023 03 31 | 详情 编辑 |
| <             | 7 北京中汽嘉华汽车…  | 222222333334444 走  | 点批发企业 备案      | Q298745 | 2023-03-01 | 通过   | 2023-03-31 | 详恃 编辑 |

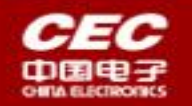

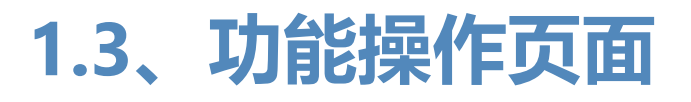

#### 不同企业菜单展示说明

- 1、对于只有"定点生产证书"的企业,展示企业证书备案申请、定点生产食盐产销月 报、定点生产工业盐产销月报、食盐政府储备季报,共4个菜单; 2、对于只有"定点批发证书",且批发区域是"全国"的企业,展示企业证书备案申 请、定点批发食盐购销月报、食盐政府储备季报,共3个菜单; 3、对于只有"定点批发证书",且批发区域是省级以下的企业,展示企业证书备案申 请,共1个菜单; 4、对于有"定点生产证书"和"定点批发证书",且批发区域是"全国"的企业,展 示企业证书备案申请、定点生产食盐产销月报、定点生产工业盐产销月报、定点批发食 盐购销月报、食盐政府储备季报,共5个菜单; 5、对于有"定点生产证书"和"定点批发证书",且批发区域是省级以下的企业,展 示企业证书备案申请、定点生产食盐产销月报、定点生产工业盐产销月报、食盐政府储
- 备季报,共4个菜单;

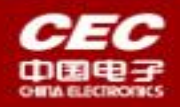

☆ 首页

 $\langle \hat{\bullet} \rangle$ 

中华人民共和国工业和信息化部 | 操作手册 | 💄 时培磊 | 退出

 $\sim$ 

### 1.3.1、企业证书备案申请

# 企业证书备案申请页面

|     | I |   | 和  |   | 息 | 化 | 部 | 政  |   | 服 |   |          |   |
|-----|---|---|----|---|---|---|---|----|---|---|---|----------|---|
| . C | 食 | 뷢 | 17 | ŧ | 营 | 管 | Ŧ | 里台 | 信 | 息 | Ŗ | <u> </u> | 充 |

7

- F

北京中汽嘉华汽车有限公司

企业证书备案申请 × ◎ 企业证书备案申请 证书编号 发证日期 请输入证书编号 □ 开始发证日期 至 结束发证日期 ③ 定点生产食盐产销月报 业务类型 审核状态 请选择业务学型 请选择审核状态 定点生产工业盐产销月报 清空 变更/延续 ~ 查询 证书备案 证书信息 ~ 定点批发食盐购销月报 序号 社会信用代码 定点企业类型 证书编号 发证日期 申请日期 操作 企业名称 业务类型 审核状态 ③ 食盐政府储备季报 北京中汽嘉华汽车有限公司 定点生产企业 变更/延续 退回 222222333334444444 Q234587 2023-03-01 2023-08-31 详情 编辑 2 定点生产企业 变更/延续 退回 北京中汽嘉华汽车有限公司 222222333334444444 Q234587 2023-03-01 2023-06-01 详情 编辑 北京中汽嘉华汽车有限公司 定点生产企业 注销 Q234587 2023-03-01 退回 2023-08-25 3 222222333334444444 详情 注销 退回 北京中汽嘉华汽车有限公司 222222333334444444 定点批发企业 Q298745 2023-03-01 2023-08-25 4 详情 5 北京中汽嘉华汽车有限公司 222222333334444444 定点批发企业 变更/延续 Q298745 2023-03-01 通讨 2023-08-31 详情 编辑 6 北京中汽嘉华汽车有限公司 222222333334444444 定点生产企业 备室 Q234587 2023-03-01 通讨 2023-03-31 详情 编辑

定点批发企业

222222333334444444

备案

Q298745

2023-03-01

通过

共7条 10条/页 √ < 1 前往 1 页

详情 编辑

2023-03-31

.

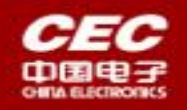

# 1.3.1、企业证书备案申请

#### 备案申请页面

|            |         |                                     | × |
|------------|---------|-------------------------------------|---|
|            |         | 食盐定点企业信息备案                          |   |
| * 企业名称     | 京盐      | *社会信用代码 8150011659367464804         |   |
| *法定代表人     | 黄晓明     | *定点企业类型 请选择定点企业类型 〜                 |   |
| *注册地址      | 请选择注册省份 | "完占企业类型"——确定早做完占生产企业各家——还早做完占批发企业各家 |   |
| 月<br>*证书编号 | 请填写证书编号 |                                     |   |
| * 有效期至     | 请填写有效期至 | *发证机关 请填写发证机关                       |   |
| 电子证书       | ●上传文件   |                                     |   |
| *联系人       | 茶卡轻盐    | *联系电话 13932398767                   |   |
|            |         | <b>提交</b> 关闭                        |   |

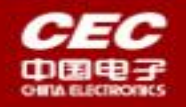

# 1.3.1、企业证书备案申请

#### 定点批发企业备案申请页面

|                                             |                                                                                                    |   | 食盐定点企业信息备案                                 |                             |                       |
|---------------------------------------------|----------------------------------------------------------------------------------------------------|---|--------------------------------------------|-----------------------------|-----------------------|
| *企业名称                                       | 京盐                                                                                                    |   | *社会信用代码                                    | 8150011659367464804         |                       |
| *法定代表人                                      | 黄晓明                                                                                                    |   | *定点企业类型                                    | 定点批发企业                      |                       |
| *注册地址                                       | 河北省                                                                                                    | ~ | 建设路99号                                     |                             |                       |
| * 批发地址                                      |                                                                                                    |   |                                            |                             |                       |
| INVXXOV                                     | 河北首建设路99号                                                                                                    |   |                                            |                             |                       |
| * 批发区域                                      | 河北首建设路99号                                                                                                    | ^ | 」<br>] 对于批发区域,省级企业选择"全国<br>资现以下企业选择目体的资源名称 | 国",需要填写月报和季                 | 报。                    |
| * 批发区域<br>* 证书编号                            | 河北首建设路99号<br>请选择批发区域<br>全国                                                                                                    | ^ | ] 对于批发区域,省级企业选择"全国<br>省级以下企业选择具体的省级名称      | 国",需要填写月报和季<br>4,不需要填写月报和季排 | •报。<br>很。             |
| * 批发区域<br>* 证书编号                            | 河北首建设路99号<br>请选择批发区域<br>全国<br>北京市                                                                                                    | ^ | ] 对于批发区域,省级企业选择"全国<br>省级以下企业选择具体的省级名称      | 国",需要填写月报和季<br>4、不需要填写月报和季期 | ≤报。<br>很。             |
| * 批发区域 * 证书编号 * 有效期至                        | 河北首建设路99号<br>请选择批发区域<br>全国<br>北京市<br>天津市                                                                                                    | ^ | ] 对于批发区域,省级企业选择"全国<br>省级以下企业选择具体的省级名称      | 国",需要填写月报和季<br>4,不需要填写月报和季  | ≤报。<br>很。             |
| * 批发区域<br>* 证书编号<br>* 有效期至                  | <ul> <li>河北首建设路99号</li> <li>请选择批发区域</li> <li>全国</li> <li>北京市</li> <li>天津市</li> <li>河北省</li> </ul>                                            | ^ | ] 对于批发区域, 省级企业选择"全国<br>省级以下企业选择具体的省级名称     | 国",需要填写月报和季<br>4,不需要填写月报和季  | •报。<br>很。             |
| * 批发区域 * 证书编号 * 有效期至 电子证书                   | <ul> <li>河北省建设路99号</li> <li>请选择批发区域</li> <li>全国</li> <li>北京市</li> <li>天津市</li> <li>河北省</li> <li>山西省</li> </ul>                               | ^ | ] 对于批发区域,省级企业选择"全国<br>省级以下企业选择具体的省级名称      | 国",需要填写月报和季<br>4,不需要填写月报和季  | ≤报。<br>很。             |
| * 批发区域<br>* 证书编号<br>* 有效期至<br>电子证书          | 河北管建设路99号                                                                                                    | ^ | ] 对于批发区域, 省级企业选择"全国<br>省级以下企业选择具体的省级名称     | 国",需要填写月报和季<br>4,不需要填写月报和季  | <sup>5</sup> 报。<br>很。 |
| * 批发区域<br>* 证书编号<br>* 有效期至<br>电子证书<br>* 联系人 | <ul> <li>河北省重建设路99号</li> <li>请选择批发区域</li> <li>全国</li> <li>北京市</li> <li>天津市</li> <li>河北省</li> <li>山西省</li> <li>内蒙古自治区</li> <li>辽宁省</li> </ul> | ^ | ] 对于批发区域, 省级企业选择"全国<br>省级以下企业选择具体的省级名称     | 国",需要填写月报和季<br>3,不需要填写月报和季  | •报。<br>很。             |

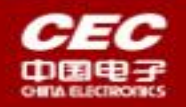

# 1.3.1、企业证书备案申请

企业证书变更/延续申请页面

|        |                                                                                                    | 食盐定点企业错         | 總备案     |                     |          |
|--------|----------------------------------------------------------------------------------------------------|-----------------|---------|---------------------|----------|
|        | <b>变更前信</b> 思                                                                                                    |                 |         | 交更盾質思               | -        |
| 企业名称   | aje <u>sta</u>                                                                                                    |                 | *企业名称   | 京盐                  |          |
| 社会信用代码 | 8150011659367464804                                                                                                    |                 | *社会信用代码 | 8150011639367464804 |          |
| 法定代表人  | (Alternational Alternational A |                 | ■法定代表人  | 實現明                 |          |
| 定点企业类型 | <u>波动生产金化</u> ~                                                                                                    |                 | *定点企业类型 | 泡点生命企业 ~            |          |
| 注册地址   | 河北市 シ                                                                                                    | 阿斯根藏里           | *注册地址   | 河北省 イ               | 阿斯特德里    |
| 生产地址   | Manan                                                                                                    |                 | *生产地址   | Mattes              |          |
| 生产品种   | 『如果有"定点生产                                                                                                    | 证书"和"定点批发证书"两   | 个证书,一致  | 医更时,                |          |
| 证书编号   | ■1                                                                                                    | 記, 只需要变更一次, 在一个 | 证书上变    | 更后会把信息同步到           | 另外一个证书上。 |
| 发证日期   | 2.对于证书相关信                                                                                                    | 言息,需要分别变更"足点生产  |         | "猛点批发证书"的           | 证书信息。    |
| 有效期至   | <b>創 2023-01-25</b>                                                                                                    |                 | *有效期至   | m 2023-01-25        | _        |
| 发证机关   | 食品处                                                                                                    |                 | * 发证机关  | ☆调整为可修改             |          |
| 电子证书   | ▲上修文)÷                                                                                                    |                 | 电子证书    | <b>6</b> 上版文件       |          |
| 联系人    | 景中经址                                                                                                    |                 | 联系人     | 景书经监                |          |
| 联系电话   | 13932398767                                                                                                    | 7               | 联系电话    | 13932396767         |          |
|        |                                                                                                    | 提交              | 关闭      |                     |          |

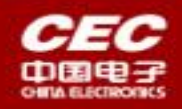

#### 1.3.2、 定点生产食盐产销月报

# **论** 食盐专营管理信息系统

中华人民共和国工业和信息化部 | 操作手册 | 💄 时培磊 | 退出

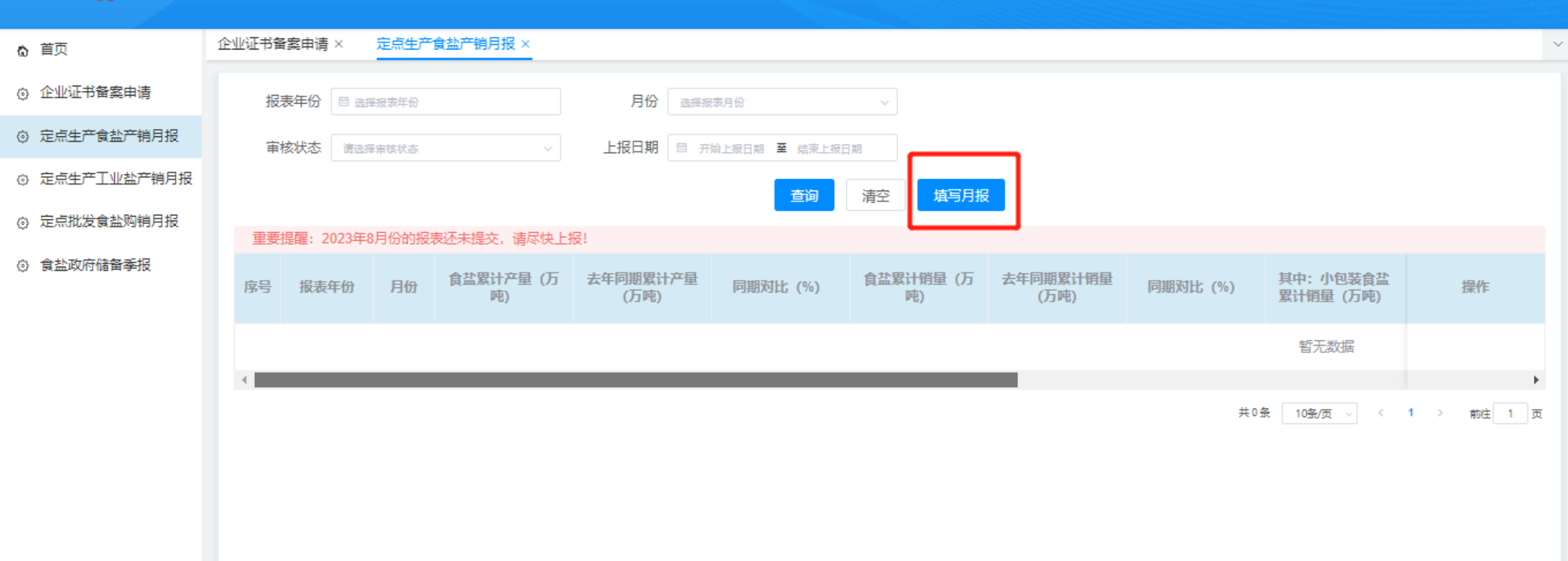

- F

![](_page_19_Picture_0.jpeg)

4

.

#### 1.3.3、定点生产工业盐产销月报

#### ビル和信息化館改务服务平台

| 🕻 🏦           | 专营管理信息系统                           |                          |                                       | 中华人民共和国(1460度党代制)(常作手川)。 | 1945 (1941)<br>1945 (1941) |
|---------------|------------------------------------|--------------------------|---------------------------------------|--------------------------|----------------------------|
| 0 首页          | 企业证书智宾申请 ×   定点生产食盐产销月报 ×          | 定点生产工业盐产特月报 ×            |                                       |                          | V                          |
| ② 企业证书餐案申请    | 报表年份 日 金泽派表年龄                      | 月份 证师概志月龄                | ~                                     |                          |                            |
| ② 定点生产食盐产销月报  | <b>市 核状态</b> 雷达挥审核状态               |                          | I                                     |                          |                            |
| ③ 定点生产工业盐产销月报 |                                    | 查词                       | 清空 境写月最                               |                          |                            |
| ② 定点批发食盐购销月报  | 重要提醒: 2023年8月份的报表还未提交,请尽           | 朱上辰(                     |                                       |                          |                            |
| ③ 食盐政府储留季报    | 原号 报表年份 月份 <u>工业盆</u> 累计产量<br>(万吨) | 去年同期累计产量<br>(万吨) 同期对比(%) | <u>「业</u> 盐累计销量 去年同期累计销量<br>(万吨) (万吨) | 问期 幻比 (%) 工业盐库存 (万<br>鸣) | ⇒ 接代                       |
|               |                                    |                          | 哲无                                    | 数据                       |                            |
|               | 4                                  |                          |                                       |                          | •                          |
|               |                                    |                          |                                       | 井U翁 10翁/丸 → <            | 1 》前社 1 页                  |
|               |                                    |                          |                                       |                          |                            |
|               |                                    |                          |                                       |                          |                            |
|               |                                    |                          |                                       |                          |                            |
|               |                                    |                          |                                       |                          |                            |
|               |                                    |                          |                                       |                          |                            |

![](_page_20_Picture_0.jpeg)

#### 1.3.4、定点批发食盐购销月报

| <b>?</b> 食盐   | 专营管理信息系统                                                                                                    | 中华人民共和国工业和信息化部   操作手册   鲁日     | 村培磊   退出   |
|---------------|----------------------------------------------------------------------------------------------------|--------------------------------|------------|
| ゐ 首页          | 企业证书备案申请 × 定点生产食盐产销月报 × 定点生产工业盐产销月报 × 定点批发食盐购销月报 ×                                                                                           |                                | ~          |
| ③ 企业证书备案申请    | 报表年份 □ 选择报表年份 月份 选择报表月份 ∨                                                                                                    |                                |            |
| ③ 定点生产食盐产销月报  | <b>审核状态</b> 演选择审核状态 ~ 上报日期 目 开始上报日期 至 结束上报日期                                                                                                 |                                |            |
| ② 定点生产工业盐产销月报 | 查询 清空 <u>填写月报</u>                                                                                                    |                                |            |
| ② 定点批发食盐购销月报  | 重要提醒: 2023年8月份的报表还未提交,请尽快上报!                                                                                                    |                                |            |
| ② 食盐政府储备季报    | 序号         报表年份         月份         食盐累计购进量<br>(万吨)         去年同期累计购进<br>量(万吨)         同期对比(%)         食盐累计销量(万<br>吨)         去年同期累计销量<br>(万吨) | 同期对比 (%) 其中:小包装食盐<br>累计销量 (万吨) | 操作         |
|               |                                                                                                    | 暂无数据                           |            |
|               | 4                                                                                                    |                                | ÷          |
|               |                                                                                                    | 共0条 10条/页 ∨ <                  | 1 > 前注 1 页 |
|               |                                                                                                    |                                |            |

•

![](_page_21_Picture_0.jpeg)

### 1.3.5、食盐政府储备季报

| € 1           | □ 信 息 化 部 政 务 服 务 平 台<br><b>专 营 管 理 信 息 系 统</b> |               |                       | 中华人民共和国      | 国工业和信息化部   操作手册   💄 时培磊   退出 |       |
|---------------|-------------------------------------------------|---------------|-----------------------|--------------|------------------------------|-------|
| <b>ゐ</b> 首页   | 企业证书备案申请 × 定点生产食盐产销月报 ×                         | 定点生产工业盐产销月报 × | 定点批发食盐购销月报 × 食盐       | 政府储备季报 ×     |                              | ~     |
| ③ 企业证书备案申请    | 报表年份 🖻 选择报表年份                                   | 季度 选择报表季度     | ~                     |              |                              |       |
| ③ 定点生产食盐产销月报  | 审核状态 请选择审核状态                                    | → 上报日期        | 日期 至 结束上报日期           |              |                              |       |
| ◎ 定点生产工业盐产销月报 |                                                 |               | 查询 清空 填写 <del>刻</del> | 展            |                              |       |
| ② 定点批发食盐购销月报  | 序号 报表年份                                         | 季度            | 食盐政府储备量 (吨)           | 企业社会责任储备量(吨) | 审核状态 上报日期 操作                 | F     |
| ③ 食盐政府储备季报    |                                                 |               | 暂无数据                  |              |                              |       |
|               |                                                 |               |                       |              | 共0条 10⊊/页 ∨ ( 1 ) 前8         | È 1 页 |

![](_page_22_Picture_0.jpeg)

![](_page_22_Picture_2.jpeg)

|      |                   | 食盐定点生产企 | 企业食盐产销月报       |
|------|-------------------|---------|----------------|
|      | *企业名称             | 魯聶盐     | 自动带出           |
|      | *报表日期             | 2022    | 11 选择报表的年份和月分  |
|      | *食盐累计产量(万吨)       | 3446    | 手动填写           |
|      | *去年同期累计产量 (万吨)    | 2354    | 第一年填写, 第二年自动带出 |
|      | *同期对比 (%)         | 46.39   | 自动计算出来         |
|      | *食盐累计销量 (万吨)      | 3440    |                |
|      | *去年同期累计销量 (万吨)    | 2350    |                |
|      | *同期对比 (%)         | 46.38   |                |
| * 其中 | 9: 小包装食盐累计销量 (万吨) | 2345    |                |
|      | *去年同期累计销量 (万吨)    | 2455    |                |
|      | *同期对比 (%)         | -4.48   |                |
| 吨: 小 | ·包装加碘食盐累计销量 (万吨)  | 1234    |                |
|      | *去年同期累计销量 (万吨)    | 1342    |                |
|      | *同期对比 (%)         | -8.05   |                |
|      |                   | 提交      | 取消             |

![](_page_23_Picture_0.jpeg)

![](_page_23_Picture_1.jpeg)

0 IC

 1、月表填写有两种提醒方式,系统自动提醒和发短信。每个月1号提醒企业开始填写 月报,对于未填写的企业,5号开始系统和短信提醒企业填写,10、11、12、13、
 14、15每天发短信催促企业填写,短信发给企业联系人;
 2、季报是一个季度填写一次,每年的1、2、3月份为第一季度,4、5、6月份为第二 季度,7、8、9月份为第三季度,10、11、12月份为第四季度。每年1、4、7、10月 份开始填写上一个季度的季报。

3、季报填写有两种提醒方式,系统自动提醒和发短信。每年1、4、7、10月份的1号 提醒企业开始填写报报,对于未填写的企业,5号开始系统和短信提醒企业填写,10、 11、12、13、14、15每天发短信催促企业填写,短信发给企业联系人;

![](_page_24_Picture_0.jpeg)

![](_page_24_Picture_1.jpeg)

![](_page_24_Picture_2.jpeg)

中国软件与技术服务股份有限公司

![](_page_25_Picture_0.jpeg)

#### 2.1、各省盐业主管部门系统入口

| ● 中华人民共和国工业和信息化部<br>Hintery of industry and Information Technology of the People's Republic of China                   | ● ● □ ○ ④ ● SSUM<br>■新興 地文件 立力率 脱象ル 立務感 要形形                                                                                                    |
|----------------------------------------------------------------------------------------------------|----------------------------------------------------------------------------------------------------|
| 工业和信息化部 新闻动态 政务公开 政务服务                                                                                                 | 公众参与工作数据 专题专栏                                                                                                    |
| 深入开展学习贯彻<br>习近平新时代中国特色社会主义思想<br>主题教育                                                                                   | <b>財政要回 工信动态</b><br>习近平主持召开新时代推动东北全面振兴座谈会强调: 牢牢<br>把腰东北的重要使命 奋力遭写东北全面振2023.09.09<br>习近平向第十届中国 - 中亚合作论坛致贺信 2023.09.09<br>习近平税朝鲜国庆75周年向金正思致贺电 2023.09.09<br>习近平在架龙江考察时强调: 牢牢把握在国家发展大局中的<br>战略定位 奋力开创黑龙江高质量发展新局2023.09.08<br>习近平在黑龙江尚志市看望思问受灾群众 2023.09.07<br>习近平的长江情体 2023.09.05 |
| 政务服务大厅 •                                                                                                    |                                                                                                    |
|                                                                                                    | xx5=x122247                                                                                                    |
| 政务服务 (1) 監証服务 (2) 数据相述                                                                                                 | Q 查询服务 🕠 在线帮助                                                                                                    |
| 公共<br>開き中小企业公<br>再整中小企业公<br>再整合小企业公<br>建設設定本<br>登録設定本<br>日<br>日<br>日<br>日<br>日<br>日<br>日<br>日<br>日<br>日<br>日<br>日<br>日 |                                                                                                    |

![](_page_25_Figure_4.jpeg)

![](_page_26_Picture_0.jpeg)

![](_page_26_Picture_2.jpeg)

![](_page_26_Picture_3.jpeg)

![](_page_26_Figure_4.jpeg)

![](_page_27_Picture_0.jpeg)

2.3、功能操作页面

![](_page_27_Figure_3.jpeg)

![](_page_28_Picture_0.jpeg)

#### 2.3.1、企业证书备案审核列表

| ₿ 2 1 1 1 1 1 1 1 1 1 1 1 1 1 1 1 1 1 1                 | <sup>備 息 化 計</sup><br>专营管理 | 里信息系纲            | ť                   |                       |             |          |                 |            |           | 全级主管部门         |
|---------------------------------------------------------|----------------------------|------------------|---------------------|-----------------------|-------------|----------|-----------------|------------|-----------|----------------|
| ☆ 首页                                                    | < 地方动态发布                   | × 政策文件发布         | × 企业证书备案审核 ×        | 食盐专营行政处罚录入            | 、× 定点企业名单管理 | × 未加     | 典企业名单申请         | × 定点生;     | 产食盐产销月报 × | 定点生产工业盐产销月 > ~ |
| ② 企业证书备案审核                                              | 企业名                        | 3称 请输入企业名称       | 社                   | <b>士会信用代码</b> 请输入社会信用 | 代码          | 定点企业学    | <b>美型</b> 请选择定点 | 企业类型       | ~         |                |
| ③ 食盐专营行政处罚录入                                            | 业务学                        | <b>建</b> 请选择审核状态 | ~                   | 证书编号 请输入证书编号          | <u>n</u>    | 发证日      | 期 首 开始          | 发证日期 至     | 结束发证日期    |                |
| ③ 定点企业名单管理                                              | 审核物                        | <b>达</b> 译审核状态   | ~                   | 申请日期                  | 日期 至 结束申请日期 |          |                 |            |           |                |
| ③ 未加碘企业名单申请                                             |                            |                  |                     |                       | 查询 清空       |          |                 |            |           |                |
| ③ 未加碘企业名单管理                                             | <b>应</b> 早                 | 企业复杂             | 计全信田代码              | 完占企业类型                | 业各类型        | 证书编号     | 发证日期            | 由法口期       | 宙核状态      | <i>编码</i>      |
| ② 食盐产销储备报表审核 ^                                          |                            |                  | TZTENICH            |                       |             | ML Dam - | 汉正口四            | 7-16 L 70  |           | 175            |
| ③ 定点企业报表未上报情况                                           | 1                          | 准监               | 8150011659367464803 | 定点批友企业                | 受更/延续       | 哈仲58     | 2023-01-05      | 2023-01-05 | 待甲核       | 详情审核           |
| ② 定点生产食盐产销月报                                            | 2                          | 企业@2             | 915001165936746489  |                       |             | 131312   | 2021-11-02      | 2022-11-07 | 部级退回/待审   | 详情 审核          |
| ② 定点生产工业盐产销月报                                           | 3                          | 企业@2             | 915001165936746489  | 定点生产                  |             | 131312   | 2021-11-02      | 2022-11-07 | 部级退回/待审   | 详情 审核          |
| ③ 定点批发食盐购销月报                                            | 4                          | 企业@1             | 915001165936746489  | 定点生产企业                | 注销          | 131312   | 2021-11-02      | 2022-11-07 | 部级退回/待审   | 详情 审核          |
| ③ 食盐政府储备季报                                              | 5 重庆                       | 北易车业有限公司         | 915001165936746489  | 定点生产企业                | 注销          | 148983   | 2022-09-01      | 2022-11-07 | 部级退回/待审   | 详情 审核          |
| ② 食盐产销储备报表历史 ^                                          | 6                          | 淮盐               | 8150011659367464803 | 定点批发企业                | 变更/延续       | 哈市5S     | 2023-01-05      | 2023-01-05 | 退回        | 详情 审核          |
| <ul> <li>○ 定点生产其盐产销月报</li> <li>○ 定点生产工业盐产销月报</li> </ul> | 7                          | 淮盐               | 8150011659367464803 | 定点批发企业                | 变更/延续       | 级Q111    | 2023-01-04      | 2023-01-04 | 退回        | 详情 审核          |
| <ul> <li>定点批发食盐购销月报</li> </ul>                          | 8                          | 淮盐               | 8150011659367464803 | 定点批发企业                | 变更/延续       | 级Q111    | 2023-01-04      | 2023-01-04 | 退回        | 详情 审核          |

![](_page_29_Picture_0.jpeg)

# 2.3.1、企业证书备案审核

#### 备案申请审核页面

| T W EN CE E      | 11± 4/1 11               |                   |       |        |                    |            |            |    | ×            |
|------------------|--------------------------|-------------------|-------|--------|--------------------|------------|------------|----|--------------|
|                  |                          |                   | 食盐定点企 | 业信息备案  |                    |            |            |    |              |
| 企业名称             | 企业@2                     |                   |       | 社会信用代码 | 915001165936746489 |            |            |    | <u>Т И</u> к |
| 核法定代表人           | 法定代表人@2                  |                   |       | 定点企业类型 | 定点生产企业             | ~          |            |    |              |
| 罚款 注册地址          | 河北省 ~                    | 邯郸市               |       |        |                    |            |            |    |              |
| 生产地址             | 法定代表人@2                  |                   |       |        |                    |            |            |    |              |
| 中" 生产品种          | 法定代表人@2                  |                   |       |        |                    |            |            |    |              |
| 管理<br>证书编号<br>表1 | 131312342142441414342432 |                   |       | 发证日期   | 2021-11-02         |            |            |    |              |
| 有效期至             |                          |                   |       | 发证机关   | 测试机关单位             |            |            |    | 详情           |
| 不<br>产特 电子证书     | ●上传文件                    |                   |       |        |                    |            |            |    | 详情           |
| 盐; 联系人           | 李明                       |                   |       | 联系电话   | 13989878767        |            |            |    | 详情           |
| 购<br>季<br>手      |                          |                   | 通过    | 退回     | 关闭                 |            |            |    | 详情           |
| 6                | 准盐 81500                 | 011659367464803 定 | 点批发企业 | 变更例    | 延续 哈市5S            | 2023-01-05 | 2023-01-05 | 退回 | 详            |

![](_page_30_Picture_0.jpeg)

# 2.3.1、企业证书备案审核

#### 变更延续审核页面

|                           | 食盐定点企业信服备案 |                           |
|---------------------------|------------|---------------------------|
| 变更前信息                     |            | 变更后信息                     |
| 企业名称北京中汽器华汽车有限公司          | *企业名称      | 北京中汽器华汽车有限公司              |
| 社会信用代码 222222333334444444 | 1社会信用代码    | 222222333334444444        |
| 法定代表人 时始显                 | *法定代表人     | 封培磊                       |
| 定点企业类型 定点生产企业 ~           | "定点企业类型    | 定点生产企业 ~                  |
| 注册地址 河北省 ~ 邮坊市于辛日         | *注册地址      | 间北省 ~ 脚坊市于辛庄路12号          |
| 生产地址 較明 变更 前              | *生产地址      | <sup>购坊市于辛庄路129</sup> 变更后 |
| 生产品种小型盐                   | *生产品种      | 小袋盐                       |
| 证书编号 Q234587              | *证书编号      | Q23458769                 |
| 发证日期 🖹 2023-03-01         | *发证日期      | 2023-03-01                |
| 有效期至 🖹 2023-03-31         | * 有效期至     | 2023-03-31                |
| 发证机关中小                    | *发证机关      | 消痰品司食品处                   |
| 电子证书                      | 电子证书       | ●上版文件                     |
| <u>會盐证书.pdf</u>           |            | <u>會批任书.pdf</u> ⊗         |
| 联系人目增置                    | 联系人        | 时培磊                       |
| 联系电话 18911836054          | 联系电话       | 18911836054               |
|                           | 提交关闭       |                           |

![](_page_31_Picture_0.jpeg)

# 2.3.1、企业证书备案审核

#### 审核后详情页面

| <ul> <li> <ul> <li></li></ul></li></ul>                                                                                                    | ·#•         |       |              |        | 食語                 | 盐定点企业信息备案 |                     |                     |   |                |
|----------------------------------------------------------------------------------------------------|-------------|-------|--------------|--------|--------------------|-----------|---------------------|---------------------|---|----------------|
| • dxtraka xxii       xxii xxi xxii       xxii xxii xxii       xxii xxii xxii xxii xxii xxii xxii xxi                                                                                                    | ☆ 首页        | 企业名称  | 魯扁盐          |        |                    | 社会信用代码    | 8150011659367464805 |                     |   |                |
| <ul> <li></li></ul>                                                                                                    | ③ 企业证书备案确认  | 法定代表人 | 王测试          |        |                    | 定点企业类型    | 定点批发企业              |                     | ~ |                |
| £xôde 42 de at at At H72,88899                té, At H72,88999               té, At H72,88999               té, At H72,88999               té, At H72,88999               té, At H72,88999               té, At H72,88999               té, At H72,88999               té, At H72,8899               té, At H72,889               té, At H72,889               Bé, At H72,889               Bé, At H72,889               Bé, At H72,889               Bé, At H72,889               Bé, At H72,889                té, At H72,889               Bé, At H72,89               Bé, At H72,89               Bé, At H72,89               Bé, At H72,89               Bé, At H72,89               Bé, At H72,89                                                                                                    | ③ 食盐行政处罚确认  | 注册地址  | 河北省 ~        | 开发路88号 |                    |           |                     |                     |   |                |
| • kDR@                                                                                                    | ③ 定点企业名单查看  | 批发地址  | 北京市开发路88号99  |        |                    |           |                     |                     |   |                |
| ● 木加碘企业名单有       证书编号 100097-SSG       发证日 10       发证日 10       人工11         ● 放蒜法机文件发布       有效照至 100007-SSG       发证化 10       发证化 10       人工11         ● 次蒜法机文件发布       电子证书 100007-SSG       发证化 10       人工11       加速         ● 水蒜法机文件发布       电子证书 100007-SSG       反证化 10       人工11       加速         ● 水蒜法机文件发布       ● 小田11       人工11       小田11       小田11       小田11       小田11         ● 水蒜法和文件       ● 小田11       ● 小田111       ● 小田111       ● 小田111                                                                                                    | ③ 未加碘企业名单确; | 批发区域  | 全国           |        |                    |           |                     |                     | ~ |                |
| ● 含盐产销储备据表       有效明至 ▲ 2024-01-10       发证机关 演奏局       方证机关 演奏局       原本       原本       F#       F#       F# <t< th=""><th>未加碘企业名单查</th><th>证书编号</th><th>京980987-SSDG</th><th></th><th></th><th>发证日期</th><th></th><th></th><th></th><th></th></t<>                                                                                                    | 未加碘企业名单查    | 证书编号  | 京980987-SSDG |        |                    | 发证日期      |                     |                     |   |                |
| ● 改第法规文件发布         电子证书         LR文印         展示         操作           联系人         ●品量         联系人         ●品量         「「」」」」」         「」」」」         「」」」」         「」」」」         「」」」」         「」」」         「」」」         「」」」         「」」」         「」」」         「」」」         「」」」         「」」」         「」」」         「」」」         「」」」         「」」」         「」」」         「」         「」」」         「」」」         「」」」         「」」」         「」」」         「」」」         「」」」         「」」」         「」」」         「」」」         「」」」         「」」」         「」」」         「」」」         「」」」         「」」」         「」」」         「」」」         「」」」         「」」」         「」」」         「」」」         「」」」         「」」」         「」」」         「」」」         「」」」         「」」」         「」」」         「」」」         「」」」         「」」」         「」」」         「」」」         「」」」         「」」」         「」」」         「」」」         「」」」         「」」」         「」」」         「」」」         「」」」         「」」」         「」」」         「」」」         「」」」         「」」」         「」」」         「」」」         「」」」         「」」」         「」」         「」」」         「」」」         「」」」         「」」」         「」」」         「」」」         「」」」         「」」」         「」」         「」」                                                                                                    | ② 食盐产销储备报表: | 有效期至  |              |        |                    | 发证机关      | 消费品司                |                     |   |                |
| KRAL       Marrier and set and set and                 | ③ 政策法规文件发布  | 电子证书  | ▲上传文件        |        |                    |           |                     |                     |   | 操作             |
| 部级审核意见       定点批发退回 </th <th></th> <th>联系人</th> <th>各晶盐</th> <th></th> <th></th> <th>联系电话</th> <th>请填写联系电话</th> <th></th> <th></th> <th><b>洋情</b>通过退回</th>                                                                                                    |             | 联系人   | 各晶盐          |        |                    | 联系电话      | 请填写联系电话             |                     |   | <b>洋情</b> 通过退回 |
| 市核人:       消费品司食品处       市核时间:       2023-01-04 15:47:12       详情 通过 退回                                                                                                    |             |       | 部级审核意见       |        |                    |           | 完点批发退回              |                     |   | 사제로 가족가다 가려드리  |
| Yang Carabage And Carabage And Ca |             |       | 宙核人:         |        | 消毒品司食品外            |           |                     |                     |   | <b>羊情</b> 通过退回 |
| <th< th=""> <th< th=""><th></th><th colspan="2"></th><th></th><th>1.35648-53 (2.4462</th><th></th><th></th><th></th><th></th><th>羊情 通过 退回</th></th<></th<>                                                                                                    |             |       |              |        | 1.35648-53 (2.4462 |           |                     |                     |   | 羊情 通过 退回       |
| 审核人:     省级主管部门     审核时间:     2023-01-04 15:50:40                                                                                                    |             |       | 省级审核意见       |        |                    | 经<br>     | 经核实信息无误,通过。         |                     |   | > 前往 1 页       |
|                                                                                                    |             | 审核人:  |              |        | 省级主管部门             |           | 审核时间:               | 2023-01-04 15:50:40 |   |                |

![](_page_32_Picture_0.jpeg)

#### 2.3.2、食盐专营行政处罚录入

#### 录入结果列表页面

| <b>ぐ</b> 食盐                                        | ◎      | <sup>、</sup> ■<br>管理信息系统 |            |              |                                            |            |            |                 | 金级主管部门                |
|----------------------------------------------------|--------|--------------------------|------------|--------------|--------------------------------------------|------------|------------|-----------------|-----------------------|
| ☆ 首页                                               | 地方动态发行 | 布 × 政策文件发布 ×             | 企业证书备案审核 × | 食盐专营行政处罚录入 × |                                            |            |            |                 | $\checkmark$          |
| ③ 企业证书备案审核                                         | 被处罚    | 计单位或个人 请输入被处罚单位          | <b></b>    | 决定书文号        | 清榆入决定书文号                                   |            | 作出行政处罚单位   | 俞入作出行政处罚单位      |                       |
| ③ 食盐专营行政处罚录入                                       | 违      | 法行为类型 清编入违法行为类           | 型          | 作出行政处罚时间     | 副 前一一日 一日 一日 一日 一日 一日 一日 一日 一日 一日 一日 一日 一日 | 政处罚时能      | 提交日期       | 开始提交时间 至 结束提交时间 |                       |
| ③ 定点企业名单管理                                         |        | 审核状态 请选择审核状态             |            |              |                                            |            |            |                 |                       |
| ③ 未加碘企业名单申请                                        |        |                          |            |              | 直询 清空 填写                                   | 行政处罚信息     |            |                 |                       |
| ③ 未加碘企业名单管理                                        | 序号     | 被处罚单位或个人                 | 行政处罚决定书文号  | 违法行为类型       | 作出行政处罚单位                                   | 作出行政处罚时间   | 提交日期       | 审核状态            | 操作                    |
| ② 食盐产销储备报表审核 >                                     | 1      | 45757                    | 4575       | 45645        | 56456                                      |            | 2023-01-05 | 待审核             | 详情编辑删除                |
| ② 食盐产销储备报表历史 >                                     | 2      | 李建军                      | 阿达Q1       | 就呵呵呵呵的       | 速度速度                                       | 2023-01-03 | 2023-01-03 | 待审核             | 详情编辑删除                |
| <ul> <li>② 以東法规义件反布 ^</li> <li>③ 政策文件发布</li> </ul> | 3      | hoyl的测试                  | 11         | 11           | 111                                        | 2023-01-03 | 2023-01-03 | 待审核             | 详情 编辑 <del>删除</del>   |
| ③ 地方动态发布                                           | 4      | 黄晓明                      | 级1232AA    | 是的撒123       | 家居蒂萨                                       | 2023-01-02 | 2023-01-02 | 待审核             | 详情 编辑 删除              |
|                                                    | 5      | сс                       | С          | с            | С                                          | 2022-12-28 | 2022-12-29 | 待审核             | 详情 编辑 <mark>删除</mark> |
|                                                    | 6      | 【退回再次提交】                 | 测试         | 1            | 测试                                         | 2022-12-21 | 2022-12-21 | 待审核             | 详情编辑删除                |
|                                                    | 7      | 账单1                      | 1212133213 | 阿萨德          | 爱的                                         | 2022-12-27 | 2022-12-27 | 退回              | 详情编辑删除                |
|                                                    | 8      | 就是3                      | 到处堵车迟到S12  | SDCC         | SDCDC                                      | 2023-01-03 | 2023-01-09 | 通过              | 详 <b>情</b> 编辑 删除      |
|                                                    | 9      | 就是2                      | 宣传宣传下S1    | 速度大幅度        | 持续出现出现                                     | 2023-01-08 | 2023-01-09 | 通过              | 详情编辑删除                |
|                                                    | 10     | 就是                       | 促销政策S12221 | 几句IC下        | 现场v程序                                      | 2023-01-08 | 2023-01-09 | 通过              | 详情编辑删除                |

![](_page_33_Picture_0.jpeg)

#### 2.3.2、食盐专营行政处罚录入

![](_page_33_Picture_3.jpeg)

|             |                                                                      |                                                                                                    | ×                                                                                                 |                                                                                                    |
|-------------|----------------------------------------------------------------------|----------------------------------------------------------------------------------------------------|---------------------------------------------------------------------------------------------------|----------------------------------------------------------------------------------------------------|
|             | 食益专营行政处罚信息                                                           |                                                                                                    |                                                                                                   |                                                                                                    |
| 请项写被处罚单位或个人 | *行政处罚决定书文号                                                           | 请请写行政处罚决定书文号                                                                                                    |                                                                                                   |                                                                                                    |
| 请请写违法行为英型   |                                                                      |                                                                                                    |                                                                                                   |                                                                                                    |
| 编编写作出行政处罚单位 | *作出行政处罚时间                                                            | 曾 选择作出行政处罚时间                                                                                                    |                                                                                                   |                                                                                                    |
| 请请写行政处罚内容   |                                                                      |                                                                                                    |                                                                                                   |                                                                                                    |
|             |                                                                      |                                                                                                    |                                                                                                   |                                                                                                    |
|             |                                                                      |                                                                                                    | h                                                                                                 |                                                                                                    |
| 请请写具体处罚他意描述 |                                                                      |                                                                                                    |                                                                                                   |                                                                                                    |
|             |                                                                      |                                                                                                    | ,                                                                                                 |                                                                                                    |
| 请请写备注       |                                                                      |                                                                                                    |                                                                                                   |                                                                                                    |
|             |                                                                      |                                                                                                    |                                                                                                   |                                                                                                    |
|             |                                                                      |                                                                                                    | 1                                                                                                 |                                                                                                    |
| ●上特处罚决定书    |                                                                      |                                                                                                    |                                                                                                   |                                                                                                    |
|             | 提交取消                                                                 |                                                                                                    |                                                                                                   |                                                                                                    |
|             | 講講写被处罚单位或个人<br>講講写描述点行为类型<br>講講写作出行或处罚单位<br>講講写行成处罚内容<br>講講写目体处罚他意識述 | 自執守習行政处罚信息         面項可放送司令反任         面項可放送司命位         市場守行成送司命位         市場守行成送司命位         市場守行成送司命位         市場守行成送司命位         市場守行成送司命位         市場守行成送司命位         市場守行成送司命位         市場守行成送司命位         市場守行成送司命位         市場守行成送司命位         市場守信         「日本日本市会         「日本日本市会         「日本日本市会         「日本日本市会         「日本日本市会         「日本日本市会 | 全執者行改处罚信息         副氣守法近方決型         副氣守法近方決型         副氣守法近常設備時空         小作出行政处罚前周         副氣守法法的容響 | كلگتى<br>كانگار<br>كانگار<br>ك |

![](_page_34_Picture_0.jpeg)

### 2.3.3、定点企业名单管理

| € 食盐                             | <sup>。。。。</sup> | <sup>化</sup><br>管理                     | 里信息系统         |                     |                |             |            |               | 1 百级主管部门       |  |  |  |
|----------------------------------|-----------------|----------------------------------------|---------------|---------------------|----------------|-------------|------------|---------------|----------------|--|--|--|
| ☆ 首页                             | 地方动态            | 发布 ×                                   | 政策文件发布 × 企业证= | 书备案审核 × 食盐专营行政处     | 罚录入 × 定点企业名单管理 | ×           |            |               |                |  |  |  |
| ③ 企业证书备案审核                       |                 | 企业名称 请输入企业名称 社会信用代码 请输入社会信用代码          |               |                     |                |             |            |               |                |  |  |  |
| ③ 食盐专营行政处罚录入                     |                 | <b>定点企业类型</b> 请选择定点企业类型 ~ 证书编号 请输入证书编号 |               |                     |                |             |            |               |                |  |  |  |
| ③ 定点企业名单管理                       |                 | 发证日期                                   |               |                     |                |             |            |               |                |  |  |  |
| ③ 未加碘企业名单申请                      |                 |                                        |               | 香油                  | 导出定点企业名单 批     | 量加入未加碘食盐供应在 |            |               |                |  |  |  |
| ③ 未加碘企业名单管理                      |                 | 度日                                     | 入山之坊          |                     |                | 江北伯日        |            | 日不加》土物融入小中世存首 | 12 <i>1</i> /= |  |  |  |
| ③ 食盐产销储备报表审核 ~                   |                 | 序亏                                     | 正亚名称          | 任安信用代购              | 定只正业关型         | 北中洲市        | 反让日期       | 走召加入木加碘正亚甲抗名甲 | f架TF           |  |  |  |
| ◎ 食盐产销储备报表历史 >                   |                 | 1                                      | 鲁甫盐           | 8150011659367464805 | 定点生产企业         | 好的话Q222     | 2023-01-10 | 未加入           | 注销             |  |  |  |
| <ul> <li>③ 政策法规文件发布 ^</li> </ul> |                 | 2                                      | 川晶变名称         | 8150011659367464808 | 定点批发企业         | 地方Q111 2023 | 2023-01-09 | 未加入           | 注销             |  |  |  |
| ③ 政策文件发布                         |                 | 3                                      | 迎客松食盐修改       | 8150011659367464809 | 定点批发企业         | 打算AA123     | 2023-01-09 | 未加入           | 注销             |  |  |  |
| ③ 地方动态发布                         |                 | 4                                      | 迎客松食盐修改       | 8150011659367464809 | 定点生产企业         | 菜单A12333    | 2023-01-09 | 未加入           | 注销             |  |  |  |
|                                  |                 | 5                                      | 中盐spl         | 8150011659367464802 | 定点批发企业         | 家具Q1122     | 2023-01-04 | 未加入           | 注销             |  |  |  |
|                                  |                 | 6                                      | 京盐            | 8150011659367464804 | 定点生产企业         | 冀2335-HJJKK | 2023-01-04 | 未加入           | 注销             |  |  |  |
|                                  |                 | 7                                      | 中国软件          | 91110000102043722T  | 定点生产企业         | 中国软件01      | 2023-01-03 | 未加入           | 注销             |  |  |  |
|                                  |                 | 8                                      | 测试账号          | 9150011659367464871 | 定点生产企业         | 打算打算Q1222   | 2022-12-06 | 未加入           | 注销             |  |  |  |

![](_page_35_Picture_0.jpeg)

4

#### 2.3.4、未加碘企业名单管理

| € 食盐           | □ <sub>億 息 化 部</sub><br>专营管理 | 信息系统          |                      |             |            |                 |            |               | 金 香 報主管部门 |
|----------------|------------------------------|---------------|----------------------|-------------|------------|-----------------|------------|---------------|-----------|
| ☆ 首页           | 地方动态发布 ×                     | 政策文件发布 × 企业证书 | 备案审核 × 食盐专营行政处       | 罚录入 ×   5   | 全点企业名单管:   | 理 × 未加碘企业名单申请 × |            |               | ~         |
| ③ 企业证书备案审核     | 企业名称                         | 请输入企业名称       | 社会信用代码 请输入社          | 社会信用代码      |            | 定点企业类型 请选择定点企业  | 类型         | ~             |           |
| ③ 食盐专营行政处罚录入   | 证书编号                         | 请输入证书编号       | 发证日期 🗎 円             | 胎发证日期 至     | 结束发证日期     | 申请日期 📾 开        | 始申请日期 至 约  | 吉束申请日期        |           |
| ② 定点企业名单管理     | 申请类型                         | 请选择申请类型       | → 审核状态 请选择;          | 审核状态        | ~          |                 |            |               |           |
| ③ 未加碘企业名单申请    |                              |               |                      |             | 查询 清空      | 2               |            |               |           |
| ③ 未加碘企业名单管理    | 度早                           | 心地夕称          | 计合信用状理               | 证书使早        | 发行口期       | 中海米刑            | 由進口期       | 中体性太          | 品作        |
| ③ 食盐产销储备报表审核 ~ | 24                           | 正正古称          |                      |             | 及此口册       | 中调关生            | 甲间口册       | 甲核化芯          | Jiki F    |
| ③ 食盐产销储备报表历史 ~ |                              | 粤盐YUEYAN      | 8150011659367464806  | 5879809     | 2022-01-11 | 加入甲请            | 2023-01-09 | 通过            | 详情        |
| ③ 政策法规文件发布 ^   | 2                            | 鲁晶盐           | 8150011659367464805  | 三季度数<br>据Q1 | 2023-01-17 | 加入申请            | 2023-01-06 | 通过            | 详情        |
| ③ 政策文件发布       | 3                            | 食盐02          | 81500116593674648701 | 88899       | 2023-01-04 | 加入申请            | 2023-01-04 | 通过            | 详情        |
| ③ 地方动态发布       | 4                            | 测试账号          | 9150011659367464871  | 213         | 2023-01-26 | 加入申请            | 2023-01-03 | 通过            | 详情        |
|                | 5                            | 中国电子          | 915001165936746408   | 190876      | 2022-10-20 | 加入申请            | 2022-10-31 | 通过            | 详情        |
|                |                              |               |                      |             |            |                 | 共5         | 条 10条/页 ∨ < 1 | > 前往 1 页  |

![](_page_36_Picture_0.jpeg)

#### 2.3.5、食盐产销储备报表审核

#### 定点企业报表未上报情况

| <b>ぐ</b> 食盐    | 。<br>专营 <sup>。</sup> | <sup>兆 霸</sup><br>管理信息系 | 统         |             |          |            |                |                 |           | 音级主管      | 部门 |
|----------------|----------------------|-------------------------|-----------|-------------|----------|------------|----------------|-----------------|-----------|-----------|----|
| ③ 企业证书备案审核     | 地方动态。                | 发布 ×   政策文件发祥           | 币 × 企业证书备 | 案审核 × 食盐专营  | 行政处罚录入 × | 定点企业名单管理 × | 未加碘企业名单申请      | × 未加碘企业名单       | é管理× 定点企业 | 报表未上报情况 × | ~  |
| ③ 食盐专营行政处罚录入   | î                    | 业名称 请输入企业名称             |           | 联系人         | 俞入联系人    |            |                |                 |           |           |    |
| ③ 定点企业名单管理     | 振                    | 表年份 圖 选择报表年份            |           | 月份选择        | 释报表月份    | ~          |                |                 |           |           |    |
| ③ 未加碘企业名单申请    |                      |                         |           |             |          | 查询 清空      |                |                 |           |           |    |
| ③ 未加碘企业名单管理    | 序号                   | 企业名称                    | 联系人       | 联系电话        | 报表年份     | 月份         | 定点生产食盐产销<br>日据 | 定点生产工业盐产<br>銷日報 | 定点批发食盐购销  | 食盐政府储备季排  | 民  |
| ② 食盐产销储备报表审核 ^ | 1                    | 粵盐YUEYAN                | 粵盐YUEYAN  | 12332212122 | 2022     | 11         | 未上报            | 未上报             |           |           |    |
| ③ 定点企业报表未上报情况  | 2                    | 中国软件                    | 232       | 15711360723 | 2022     | 11         | 未上报            | 未上报             |           |           |    |
| ② 定点生产食盐产销月报   | 3                    | 重庆北易车业有限<br>公司@4        | 李明        | 13898987876 | 2022     | 11         | 未上报            | 未上报             |           |           |    |
| ③ 定点生产工业盐产销月报  | 4                    | 中盐spl                   | 中盐CNSG    | 13898767890 | 2022     | 11         | 未上报            | 未上报             | 未上报       | -         |    |
| ② 定点批发食盐购销月报   | 5                    | 测试账号                    | 李明        | 12324324324 | 2022     | 11         | 已上报            | 未上报             |           |           |    |
| ③ 食盐政府储备季报     | 6                    | 粵盐YUEYAN                | 粵盐YUEYAN  | 12332212122 | 2022     | 10         | 未上报            | 未上报             |           |           |    |
| ③ 食盐产销储备报表历史 ~ | 7                    | 盐京                      | 茶卡轻盐      | 13932398767 | 2022     | 10         | 未上报            | 未上报             |           | -         |    |
| ③ 政策法规文件发布 ^   | 8                    | 中国软件                    | 232       | 15711360723 | 2022     | 10         | 未上报            | 未上报             |           |           |    |
| ③ 政策文件发布       | 9                    | 重庆北易车业有限<br>公司@4        | 李明        | 13898987876 | 2022     | 10         | 未上报            | 未上报             |           | -         |    |
| ③ 地方动态发布       | 10                   | 鲁晶盐                     | 鲁晶盐       | 13932398722 | 2022     | 10         | 已上报            | 已上报             | 未上报       |           |    |

![](_page_37_Picture_0.jpeg)

#### 2.3.5、食盐产销储备报表审核

#### 定点生产食盐产销月报

| ₿ 2                                                                 | 。<br>专 | 言   | <sup>化</sup> | <sup>霸</sup><br>里信,   | 急系   | 统    |               |              |          |                 |             |          |                             |                   |          |                   |             |          |         |        |       | 省级主管部 |
|---------------------------------------------------------------------|--------|-----|--------------|-----------------------|------|------|---------------|--------------|----------|-----------------|-------------|----------|-----------------------------|-------------------|----------|-------------------|-------------|----------|---------|--------|-------|-------|
| ☆ 首页                                                                | < (4   | 牛发布 | ×            | 企业证书                  | 备案审核 | × 食拍 | 监专营行政         | 处罚录入         | × 定      | 点企业名单           | 管理 ×        | 未加碘:     | 企业名单申                       | ·请 ×              | 未加碘企     | 业名单管理             | 里× テ        | 全点企业报    | 表未上报情况: | × 定    | 点生产食盐 | 浐销月⇒  |
| ③ 企业证书备案审核                                                          |        | í   | 企业名称         | 【 请输入:                | 企业名称 |      |               | 报表           | 長年份 『    | 3 选择报表年         |             |          |                             | 月份                | ) 选择报题   | 長月份               |             | ~        |         |        |       |       |
| ② 食盐专营行政处罚录入                                                        |        | 肓   | 审核状态         | 请选择                   | 审核状态 |      | ~             | 上抵           | 日期       | 局 开始上报Ⅰ         | 明 至 结       | 束上报日期    |                             |                   |          |                   |             |          |         |        |       |       |
| ③ 定点企业名单管理                                                          |        |     |              |                       |      |      |               |              | 1        | ì<br>ì          | 誖           | 批量通过     | 批量                          | 退回                | 批量导      | 出月报               |             |          |         |        |       |       |
| ③ 未加碘企业名单申请                                                         |        |     |              |                       |      |      |               |              | _        |                 |             |          |                             |                   |          | 甘山。               |             |          |         |        |       |       |
| ③ 未加碘企业名单管理                                                         |        |     |              |                       | 招生在  |      | 食盐累           | 去年同<br>期累计   | 同期对      | 食盐累             | 去年同<br>期累计  | 同期对      | 其中:<br>小包装                  | 去年同<br>期累计        | 同期对      | 具中:<br>小包装<br>加碘食 | 去年同<br>期累计  | 同期对      |         |        |       |       |
| ② 食盐产销储备报表审核 ^                                                      |        |     | 序号           | 称                     | 份    | 月份   | い<br>(万<br>吨) | 产量<br>(万     | 比<br>(%) | T销重<br>(万<br>吨) | 销量(万        | 比<br>(%) | <sub>良益系</sub><br>计销量<br>(万 | 销量(万              | 比<br>(%) | 盐累计<br>销量         | 销量(万        | 比<br>(%) | 审核状态    | 上报E    | 搏     | 操作    |
| ③ 定点企业报表未上报情况                                                       |        |     |              |                       |      |      |               | W48)         |          |                 | W48)        |          | 吨)                          | и <del>ч</del> у) |          | ( <u>)</u><br>吨)  | W48)        |          |         |        |       |       |
| ③ 定点生产食盐产销月报                                                        |        |     | 1            | 京盐                    | 2022 | 8    | 1.00          | 1.00         | 0.00     | 1.00            | 1.00        | 0.00     | 1.00                        | 1.00              | 0.00     | 1.00              | 1.00        | 0.00     | 待审核     | 2023-0 | 详情 通  | 通过 退回 |
| ③ 定点生产工业盐产销月振                                                       |        |     | 2            | 粵盐Y<br>UFYA           | 2022 | 11   | 1.00          | 1.00         | 0.00     | 1.00            | 1.00        | 0.00     | 1.00                        | 1 00              | 0.00     | 1.00              | 1.00        | 0.00     | 待宙核     | 2023-0 | 送情 语  | 副计 追回 |
| ◎ 定点批发食盐购销月报                                                        |        |     | 2            | N                     | LULL |      | 1.00          | 1.00         | 0.00     | 1.00            | 1.00        | 0.00     | 1.00                        | 1.00              | 0.00     | 1.00              | 1.00        | 0.00     | 19 112  | 2020 0 | Fig 2 |       |
| ③ 食盐政府储备季报                                                          |        |     | 3            | <mark>测试账</mark><br>号 | 2022 | 7    | 1.00          | 1.00         | 0.00     | 1.00            | 1.00        | 0.00     | 1.00                        | 1.00              | 0.00     | 1.00              | 1.00        | 0.00     | 退回      | 2023-0 | Ë     | 羊情    |
| ③ 食盐产销储备报表历史 >                                                      |        |     | 4            | 准盐变<br>更名称            | 2022 | 12   | 33.00         | 34.00        | -2.94    | 34.00           | 34.00       | 0.00     | 32.00                       | 32.00             | 0.00     | 54.00             | 43.00       | 25.58    | 通过      | 2023-0 | ì     | 羊情    |
| ③ 政策法规文件发布 ^                                                        |        |     | 5            | 茶卡轻                   | 2022 | 12   | 34645.<br>00  | 53465.<br>00 | -35.20   | 43657.          | 23535.      | 85.50    | 34645.<br>00                | 45463.            | -23.80   | 4657.0            | 43645.      | -89.33   | 通过      | 2023-0 | Ĭ     | 羊情    |
| <ul> <li>         · 政策又件发布         ·         ·          ·</li></ul> |        |     | 6            | 鲁晶盐                   | 2022 | 12   | 5677.0<br>0   | 5674.0<br>0  | 0.05     | 5666.0<br>0     | 5000.0<br>0 | 13.32    | 3456.0<br>0                 | 3400.0<br>0       | 1.65     | 2343.0<br>0       | 2445.0<br>0 | -4.17    | 通过      | 2023-0 | Ĭ     | 羊情    |

![](_page_38_Picture_0.jpeg)

☆ 地方动态发布

#### 2.3.5、食盐产销储备报表审核

#### 定点生产工业盐产销月报

| € 食盐                                                    | <sub>信 息</sub><br>专营 | 管理   | 。<br>里信息     | 系统    |       |             |                                              |             |             |              |             |                  |             |             |          |            | 查级主管部门                |
|---------------------------------------------------------|----------------------|------|--------------|-------|-------|-------------|----------------------------------------------|-------------|-------------|--------------|-------------|------------------|-------------|-------------|----------|------------|-----------------------|
| ☆ 首页                                                    | < 食i                 | 盐专营行 | 词政处罚录入       | × 定点: | 企业名单管 | 理×未         | 加碘企业名单                                       | 自申请 ×       | 未加碘企业       | 2名单管理 ×      | 定点企         | 业报表未上            | 报情况 ×       | 定点生产食       | 含盐产销月报 × | 定点生产       | 工业盐产销月报×>             |
| ③ 企业证书备案审核                                              |                      | 企业名利 | ☞ 请输入企业      | 上名称   |       | 折           | こうちょう こうしん こうしん こうしん こうしん しんしん しんしん しんしん しんし | 选择报表年份      |             |              | 月           | 份选择报题            | 長月份         |             | ~        |            |                       |
| ③ 食盐专营行政处罚录入                                            |                      | 审核状态 | 5 请选择审核      | 刻状态   |       | ~ 1         | - 报日期 📄                                      | 开始上报日期      | 1 至 结束上     | 很日期          |             |                  |             |             |          |            |                       |
| ② 定点企业名单管理                                              |                      |      |              |       |       |             | 查                                            | 询 清雪        | 空 批量        | 通过           | 批量退回        | 批量导              | 出月报         |             |          |            |                       |
| ③ 未加碘企业名单申请                                             |                      |      |              |       |       | 工业主要        | <b>夫</b> 在同期                                 |             | 工业共要        | <b>夫</b> 在同期 |             | 工业学医             | 牛在同期        |             |          |            |                       |
| ③ 未加碘企业名单管理                                             |                      | 序号   | 企业名称         | 报表年份  | 月份    | 计产量<br>(万吨) | 累计产量<br>(万吨)                                 | 同期对比<br>(%) | 计销量<br>(万吨) | 累计销量<br>(万吨) | 同期对比<br>(%) | 车车<br>存 (万<br>吨) | 库存 (万<br>吨) | 同期对比<br>(%) | 审核状态     | 上报日期       | 操作                    |
| ② 食盐产销储备报表审核 ^                                          |                      | 1    | 粵盐YUE<br>YAN | 2022  | 11    | 1.00        | 1.00                                         | 0.00        | 1.00        | 1.00         | 0.00        | 1.00             | 1.00        | 0.00        | 待审核      | 2023-01-06 | 详情 通过 <mark>退回</mark> |
| ② 定点企业报表未上报情况                                           |                      | 2    | 茶卡轻盐         | 2022  | 12    | 4364.00     | 3454.00                                      | 26.35       | 2353.00     | 2353.00      | 0.00        | 2534.00          | 3534.00     | -28.30      | 退回       | 2023-01-06 | 详情                    |
| <ul> <li>⑦ 定点生产食盐产销月报</li> <li>③ 定点生产工业盐产销月报</li> </ul> |                      | 3    | 中盐CNS<br>G   | 2021  | 2     | 1.00        | 2.00                                         | -50.00      | 2.00        | 2.00         | 0.00        | 3.00             | 2.00        | 50.00       | 退回       | 2023-01-05 | 详情                    |
| ③ 定点批发食盐购销月报                                            |                      | 4    | 测试账号         | 2022  | 2     | 1.00        | 1.00                                         | 0.00        | 1.00        | 1.00         | 0.00        | 1.00             | 1.00        | 0.00        | 退回       | 2023-01-04 | 详情                    |
| ③ 食盐政府储备季报                                              |                      | 5    | 淮盐           | 2022  | 12    | 2.00        | 2.00                                         | 0.00        | 3.00        | 3.00         | 0.00        | 3.00             | 3.00        | 0.00        | 通过       | 2023-01-04 | 详情                    |
| ③ 食盐产销储备报表历史 >                                          |                      | 6    | 雅迪电动<br>车@7  | 2022  | 12    | 4.00        | 4.00                                         | 0.00        | 4.00        | 5.00         | -20.00      | 5.00             | 6.00        | 0.00        | 通过       | 2023-01-03 | 详情                    |
| <ul> <li></li></ul>                                     |                      |      |              |       |       |             |                                              |             |             |              |             |                  |             |             | 共6条 10套  | Გ/页 ∨ <    | 1 〉 前往 1 页            |

![](_page_39_Picture_0.jpeg)

#### 2.3.5、食盐产销储备报表审核

#### 定点批发食盐购销月报

| 🥲 食盐           | 专营  | 管理   | 里信月              | 急系       | 统             |                    |              |          |              |              |                  |                  |             |          |                   |             |          |         |            | <b>全</b> 省级主管部                                                                                                    |
|----------------|-----|------|------------------|----------|---------------|--------------------|--------------|----------|--------------|--------------|------------------|------------------|-------------|----------|-------------------|-------------|----------|---------|------------|----------------------------------------------------------------------------------------------------|
| ☆ 首页           | 〈定月 | 点企业名 | 自管理 ×            | 未加       | <b>典企业名</b> 单 | 自申请 ×              | 未加碘          | 企业名单管    | 管理 ×         | 定点企业         | 报表未上打            | 侵情况 ×            | 定点生         | 三子食盐产物   | 消月报 ×             | 定点生         | 三产工业盐河   | ≚销月报 ×  | 定点批发       | え (金加) (1000) (1000) |
| ③ 企业证书备案审核     | 1   | 企业名称 | 了 请输入:           | 企业名称     |               |                    | 报表           | 年份       | 〕选择报表年       |              |                  |                  | 月份          | 选择报题     | 眼月份               |             | ~        |         |            |                                                                                                    |
| ③ 食盐专营行政处罚录入   | ĩ   | 审核状态 | 5 请选择;           | 审核状态     |               | ~                  | 上报           | 日期       | 开始上报         | 日期至结         | 束上报日期            |                  |             |          |                   |             |          |         |            |                                                                                                    |
| ③ 定点企业名单管理     |     |      |                  |          |               |                    |              | 查        | 询 泸          | 蓉            | 批量通过             | 批量               | 計足回         | 批量导出     | 出月报               |             |          |         |            |                                                                                                    |
| ③ 未加碘企业名单申请    |     |      |                  |          |               |                    |              |          |              |              |                  |                  |             |          | tteb.             |             |          |         |            |                                                                                                    |
| ③ 未加碘企业名单管理    |     |      | 0.11.47          |          |               | 食盐累                | 去年同<br>期累计   | 同期对      | 食盐累          | 去年同<br>期累计   | 同期对              | 其中:<br>小包装       | 去年同<br>期累计  | 同期对      | 具中:<br>小包装<br>加碘食 | 去年同<br>期累计  | 同期对      |         |            |                                                                                                    |
| ③ 食盐产销储备报表审核 ^ |     | 序号   | 和                | 报表年<br>份 | 月份            | 17购进<br>量 (万<br>吨) | 购进量          | 比<br>(%) | (万<br>吨)     | 销量(万         | <b>ዞሪ</b><br>(%) | 度益系<br>计销量<br>(万 | 销量(万        | 比<br>(%) | 盐累计<br>销量         | 销量(万        | 比<br>(%) | 审核状态    | 上报日        | 操作                                                                                                    |
| ③ 定点企业报表未上报情况  |     |      |                  |          |               |                    | W48)         |          |              | W48)         |                  | 吨)               | u48)        |          | ( <u>万</u><br>吨)  | W48)        |          |         |            |                                                                                                    |
| ③ 定点生产食盐产销月报   |     | 1    | 茶卡轻<br>盐         | 2022     | 12            | 34667.<br>00       | 34676.<br>00 | -0.03    | 46375.<br>00 | 23534.<br>00 | 97.06            | 2355.0<br>0      | 2353.0<br>0 | 0.08     | 2353.0<br>0       | 2353.0<br>0 | 0.00     | 待审核     | 2023-0     | 详情通过 退回                                                                                                    |
| ③ 定点生产工业盐产销月报  |     | 2    | 中盐C<br>NSG       | 2022     | 12            | 1.00               | 2.00         | -50.00   | 3.00         | 3.00         | 0.00             | 4.00             | 4.00        | 0.00     | 5.00              | 5.00        | 0.00     | 退回      | 2023-0     | 详情                                                                                                    |
| ③ 定点批发食盐购销月报   |     |      | 中盐C              |          |               |                    |              |          |              |              |                  |                  |             |          |                   |             |          |         |            |                                                                                                    |
| ③ 食盐政府储备季报     |     | 3    | NSG              | 2021     | 2             | 1.00               | 2.00         | -50.00   | 2.00         | 2.00         | 0.00             | 3.00             | 2.00        | 50.00    | 4.00              | 2.00        | 100.00   | 退回      | 2023-0     | 详情                                                                                                    |
| ③ 食盐产销储备报表历史 ~ |     | 4    | <u>测</u> 试账<br>号 | 2022     | 1             | 2.00               | 7.00         | -71.43   | 4.00         | 6.00         | -33.33           | 5.00             | 5.00        | 0.00     | 4.00              | 4.00        | 0.00     | 退回      | 2023-0     | 详情                                                                                                    |
| ③ 政策法规文件发布 ^   | •   |      |                  |          |               |                    |              |          |              |              |                  |                  |             |          |                   |             |          |         |            | •                                                                                                    |
| ③ 政策文件发布       |     |      |                  |          |               |                    |              |          |              |              |                  |                  |             |          |                   |             | 共4       | 条 10条/页 | ~ <b>«</b> | 1 〉 前往 1 页                                                                                                    |
| 🚓 地方动态发布       |     |      |                  |          |               |                    |              |          |              |              |                  |                  |             |          |                   |             |          |         |            |                                                                                                    |

![](_page_40_Picture_0.jpeg)

#### 2.3.5、食盐产销储备报表审核

#### 食盐政府储备季报

| ₿ 2 1 1 1 1 1 1 1 1 1 1 1 1 1 1 1 1 1 1              | <sub>信息</sub><br>与营 | <sup>化 部</sup> |              |               |                                      |               |            |          |            | 查察主管部门    |
|------------------------------------------------------|---------------------|----------------|--------------|---------------|--------------------------------------|---------------|------------|----------|------------|-----------|
| ☆ 首页                                                 | 〈 未                 | 加碘企业将          | 名单申请× 未加碘企业名 | 3单管理 × 定点企业报表 | また上报情况 × 定点生产                        | ■食盐产销月报 × 定点生 | 产工业盐产销月报 × | 定点批发食盐购销 | 月报× 食i     | 盐政府储备季报×> |
| ③ 企业证书备案审核                                           | 1                   | 企业名称           | 请输入企业名称      | 报表年份          | 蔮 选择报表年份                             | 季度            | 站择报表季度     | ~        |            |           |
| ③ 食盐专营行政处罚录入                                         | ī                   | 审核状态           | 请选择审核状态      | ▽ 上报日期        | 一一一一一一一一一一一一一一一一一一一一一一一一一一一一一一一一一一一一 | 日期            |            |          |            |           |
| ③ 定点企业名单管理                                           |                     |                |              |               | 查询 清空 批量)                            | 耐过 批量退回 批     | 量导出季报      |          |            |           |
| ③ 未加碘企业名单申请                                          |                     |                |              |               |                                      |               | 企业社会责任储备量  |          |            |           |
| ③ 未加碘企业名单管理                                          |                     | 序号             | 企业名称         | 报表年份          | 季度                                   | 食盐政府储备量 (吨)   | (吨)        | 审核状态     | 上报日期       | 操作        |
| ③ 食盐产销储备报表审核 ^                                       |                     | 1              | 茶卡轻盐         | 2022          | 三季度                                  | 45768.00      | 45765.00   | 待审核      | 2023-01-06 | 详情 通过 退回  |
| ③ 定点企业报表未上报情况                                        |                     | 2              | 粵盐YUEYAN     | 2022          | 三季度                                  | 111.00        | 222.00     | 待审核      | 2023-01-06 | 详情 通过 退回  |
| ② 定点生产食盐产销月报                                         |                     | 3              | 中盐CNSG       | 2022          | 一季度                                  | 224.00        | 223.00     | 待审核      | 2023-01-05 | 详情 通过 退回  |
| ③ 定点生产工业盐产销月振                                        |                     | 4              | 测试账号         | 2022          | 一季度                                  | 222.00        | 222.00     | 退回       | 2023-01-04 | 详情        |
| <ul> <li>② 定点批友貧盐购销月报</li> <li>③ 食盐政府储备季振</li> </ul> |                     | 5              | 测试账号         | 2022          | 二季度                                  | 11212.00      | 21212.00   | 退回       | 2023-01-03 | 详情        |
| ③ 食盐产销储备报表历史 ~                                       |                     | 6              | 茶卡轻盐         | 2022          | 四季度                                  | 34667.00      | 34546.00   | 通过       | 2023-01-05 | 详情        |
| ③ 政策法规文件发布 ^                                         |                     | 7              | 鲁昆盐          | 2022          | 四季度                                  | 68679.00      | 457657.00  | 通过       | 2023-01-04 | 详情        |
| ③ 政策文件发布                                             |                     | 8              | 测试账号         | 2022          | 四季度                                  | 234.00        | 234.00     | 通过       | 2023-01-03 | 详情        |
|                                                      |                     |                |              |               |                                      |               |            |          |            |           |

![](_page_41_Picture_0.jpeg)

#### 2.6、食盐产销储备报表历史

| С ₫ а                                                   | ""。<br>专营 | · R · I<br>管理 | 里信息         | 系统        |        |                      |                       |             |                              |                       |             |                       |                        |             |            |
|---------------------------------------------------------|-----------|---------------|-------------|-----------|--------|----------------------|-----------------------|-------------|------------------------------|-----------------------|-------------|-----------------------|------------------------|-------------|------------|
| ③ 未加碘企业名单申请                                             | (企业)      | 报表未上          | 报情况 ×       | 定点生产食盐产   | •销月报 × | 定点生产工业基              | 浐销月报 ×                | 定点批发食盐      | 盐购销月报 ×                      | 食盐政府诸备                | 季报 ×        | 定点生产食盐产银              | 肖月报× 💈                 | 2点生产工业盘/    | ≏销月报×>     |
| <ul> <li>未加碘企业名单管理</li> <li>金本文等時後期まます。</li> </ul>      |           | 企业名称          | · 请输入企业名    | <i>\$</i> |        | 上报日期 🗎               | 开始上报日期 3              | ■ 结束上报日期    |                              |                       |             |                       |                        |             |            |
| ② 該盆产销储备报表申帐 ^                                          |           | 报表年份          | 首 选择报表年     |           |        | 月份 🗵                 | 罕报表月份                 |             | ~                            |                       |             |                       |                        |             |            |
| <ul> <li>② 定点企业技表不上报情况</li> <li>③ 定点生产食益产销月报</li> </ul> |           |               |             |           |        |                      | ă                     | <b>尚</b> 清空 | 批量导出                         | 月設                    |             |                       |                        |             |            |
| ◎ 定点生产工业监产销户报 ○ 定点状况食盐购销月报                              |           | 序号            | 企业名称        | 报表年份      | 月份     | 工业盐累计<br>产量 (万<br>吨) | 去年同期累<br>计产量 (万<br>吨) | 同期对比<br>(%) | <u>工业盐</u> 累计<br>销量 (万<br>吨) | 去年同期累<br>计销量 (万<br>呵) | 同期对比<br>(%) | <u>工业盐</u> 库存<br>(万吨) | 去年同期库<br>存( <b>万吨)</b> | 同期对比<br>(%) | 上报曰期       |
| ③ 會盐政府储备季报                                              |           | 1             | 鲁晶盐         | 2022      | 11     | 1.00                 | 1.00                  | 0.00        | 1.00                         | 1.00                  | 0.00        | 1.00                  | 1.00                   | 0.00        | 2023-01-09 |
| の 食盐产销储备报表历史 ^                                          |           | 2             | 鲁晶盐         | 2022      | 10     | 1.00                 | 1.00                  | 0.00        | 1.00                         | 1.00                  | 0.00        | 1.00                  | 1.00                   | 0.00        | 2020-01-09 |
| △ ○古十立会社立部日辺                                            |           | 3             | 京盐          | 2022      | 5      | 1.00                 | 1.00                  | 0.00        | 1.00                         | 1.00                  | 0.00        | 1.00                  | 1.00                   | 0.00        | 2023-01-06 |
|                                                         |           | 4             | 茶卡轻盐        | 2022      | 11     | 23546.00             | 34534.00              | -31.82      | 5345.00                      | 2353.00               | 127.16      | 2354.00               | 2355.00                | -0.04       | 2023-01-05 |
| ③ 定点生产工业监产相用标<br>。 定点批发合款助消口报                           |           | 5             | 雅迪电动车<br>@7 | 2021      | 1      | 2.00                 | 2.00                  | 0.00        | 3.00                         | 4.00                  | -25.00      | 4.00                  | 2.00                   | 100.00      | 2023-01-03 |
| <ul> <li>食盐政府储备季报</li> </ul>                            |           | 6             | 雅迪电动车<br>@/ | 2022      | 8      | 2.00                 | 2.00                  | 0.00        | 2.00                         | 2.00                  | 0.00        | 2.00                  | 1.00                   | 100.00      | 2023-01-03 |
| ③ 政策法规文件发布 🔷                                            |           | 7             | 测试账号        | 2021      | 1      | 1.00                 | 1.00                  | 0.00        | 2.00                         | 1.00                  | 100.00      | 3.00                  | 1.00                   | 200.00      | 2023-01-03 |
| ③ 政策文件发布                                                |           | 8             | 雅迪电动车<br>@7 | 2022      | 11     | 3.00                 | 2.00                  | 50.00       | 3.00                         | 2.00                  | 50.00       | 2.00                  | 2.00                   | 0.00        | 2022-12-30 |
| ③ 地方动态发布                                                |           | 9             | 雅迪电动车<br>@7 | 2022      | 0      | 3.00                 | 3.00                  | 0.00        | 3.00                         | 3.00                  | 0.00        | 3.00                  | 3.00                   | 0.00        | 2022-12-30 |

![](_page_42_Picture_0.jpeg)

2.7、政策文件发布

③ 地方动态发布

| <b>₿</b> 使盐**              | 。<br>• • • | <sub>化 10</sub><br>管理 | 裡信息系统                |                  |                |         |            |                     |                 |
|----------------------------|------------|-----------------------|----------------------|------------------|----------------|---------|------------|---------------------|-----------------|
| ② 木加碘企业名单申请                | (地方动       | 哈发布                   | × 政策文件发布 × 企业证书      | 後案中核 × 食益を営行政处罚: | × 反常单序业公司主义 人名 | 未加碘企业   | L:名单申请 ×   | 未加碘企业名单管理 ×         | 定点企业报表未上报情况 > ~ |
| ② 末加碘企业名单管理                | 3          | 文章标题                  | 前银入文堂标题              | 发布机构 计选择发布机构     | 文              | <b></b> |            |                     |                 |
| ② 食盐产销储备报表申核 ^             |            | 自在社会                  |                      |                  |                |         |            |                     |                 |
| ③ 定点企业振表未上报情况              | 0          | X4D-Way               | 19922394-52 /D 47-04 |                  | ▲ X3#2710R     |         | _          |                     |                 |
| ③ 定点生产食盐产销月振               |            |                       |                      | 首询  清空           | 编辑文章 批量发布      | 批量取消    | 发布         |                     |                 |
| ③ 定点生产工业生产销月报              |            | 序号                    | 文章标题                 | 发布机构             | 文号             | 发布状态    | 发布日期       | 部級取消发布意见            | 操作              |
| ③ 定点批发食盐购销月报               |            | 1                     | 河北过一步加强食盐专营管理上       | 河北省上业和信息化厅       | 34647567       | 未发布     |            |                     | 计情编辑 歐際         |
| ③ 食盐政府储备季报                 |            | 2                     | 彩彩泊                  | 超出               |                | 已发布     | 2023-01-06 |                     | 详情 编辑 删除        |
| ⑦ 食盐产销储备报表历史 ^             |            | 3                     | 0105                 | 所得到的22           |                | 己发布     | 2023-01-05 | 123                 | 详情 编辑 删除        |
| ③ 定点生产食盐产销月报               |            |                       | 词记物博子生               | 注意らい             |                |         | 3023-04-03 | 调过手生                |                 |
| ◎ 定点生产工业盐产销月报              |            | 4                     | 初期叙格本大               | 1月196-674        |                | Davie   | 2023-01-09 | 西南公大                |                 |
| ③ 定点批发食盐购销月报               |            | 5                     | 同萨德                  | 大大               |                | 已取消     | 2023-01-05 | 内容内容内容内容            | 详情 编辑 即除        |
| ③ 食盐政府储备季报                 |            | 6                     | 33232                | 打算打算发多少22        |                | 已取消     | 2023-01-03 |                     | 详情编辑题除          |
| ② 政策法规文件发布 ∧<br>○ 政策文件发布 ∧ |            |                       |                      |                  |                |         |            | <b>兵5</b> 条 10络/页 ∨ | < 1 → 新往 1 页    |

![](_page_43_Picture_0.jpeg)

![](_page_43_Picture_1.jpeg)

![](_page_43_Picture_2.jpeg)

中国软件与技术服务股份有限公司

![](_page_44_Picture_0.jpeg)

![](_page_44_Figure_2.jpeg)

![](_page_44_Figure_3.jpeg)

![](_page_44_Picture_4.jpeg)

![](_page_44_Picture_5.jpeg)

#### 食品企业质量安全检测技术示范中心

![](_page_44_Picture_7.jpeg)

委托评价机构名单(第二號):北京食品协会/中磁傳信(北京)固标信用评价 中心/长城(天津)质量保证中心有限公司/河北省电子信息技术研究院/黑龙 江省城信建设促进会/江苏省食品工业协会/河南省商业科学研究所有限责任公司/重庆市食品安全促进会/古林众浩信用评级服务有限公司/上海市食品协会/浙江省食品工业协会...

![](_page_44_Picture_9.jpeg)

![](_page_45_Picture_0.jpeg)

3、社会公众操作演示

| 政策法规          | 食盐定点生产企业名单 | 食盐定点批发企业名单     | 未加碘食盐供应企业   | 名单    食盐追溯    信 | 言用体系建设    |
|---------------|------------|----------------|-------------|-----------------|-----------|
| 政策文件          | 更多>        | 已 产业信息         | 更多>         | ━ 地方动态          | 更多>       |
| • 陕西省食盐管理条例   |            | • 工业和信息化部等十一   | -部门关于培育传统优  | • 河北工信厅《关于开展食   | 食盐定点企业证书到 |
| • 四川省盐业管理条例   |            | • 工业和信息化部关于深   | 讹"证照分离"改革…  | • 天津市食盐专营行政处罚   | 罚裁量权基准    |
| • 上海市盐业管理规定   |            | • 市场准入负面清单 (20 | 022年版)      | • 吉林省粮食和物资储备局   | 局与省市场监督管理 |
| • 食盐质量安全监督管理力 | 法          | • 工业和信息化部主管的   | 行政许可事项实施规范  | • 重庆市经信系统开展专项   | 硕执法活动保障食盐 |
| • 食盐加碘消除碘缺乏危害 | 管理条例       | • 五部门关于推动轻工业   | /高质量发展的指导意见 | • 湖南省省级食盐储备管理   | 里办法       |
| • 河北省食盐专营管理实施 | 动法         | • 《关于推动轻工业高质   | 暹发展的指导意见》…  |                 |           |
| • 食盐专营办法      |            | • 五部门关于印发数字化   | 御力消费品工业"三…  |                 |           |
| • 国务院关于印发盐业体制 | 改革方案的通知    |                |             |                 |           |

![](_page_46_Picture_0.jpeg)

![](_page_46_Picture_1.jpeg)

中国软件与技术服务股份有限公司 CHINANATIONAL SOFTWARE & SERVICE COLLID